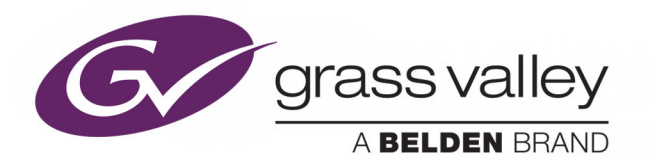

# KALEIDO-MX (1RU)

HIGH QUALITY, PRE-CONFIGURED MULTIVIEWER

## **Hardware Description & Installation Manual**

M933-9902-111

2015-10-26

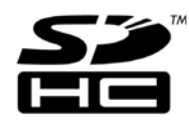

www.grassvalley.com

## **Copyright & Trademark Notice**

Copyright © 2013–2015, Grass Valley USA, LLC. All rights reserved.

Belden, Belden Sending All The Right Signals, and the Belden logo are trademarks or registered trademarks of Belden Inc. or its affiliated companies in the United States and other jurisdictions. Grass Valley, Kaleido-MX, iControl, NVISION, and Densité are trademarks or registered trademarks of Grass Valley USA, LLC. Belden Inc., Grass Valley USA, LLC, and other parties may also have trademark rights in other terms used herein.

## **Terms and Conditions**

Please read the following terms and conditions carefully. By using Kaleido multiviewer documentation, you agree to the following terms and conditions.

Grass Valley hereby grants permission and license to owners of Kaleido multiviewers to use their product manuals for their own internal business use. Manuals for Grass Valley products may not be reproduced or transmitted in any form or by any means, electronic or mechanical, including photocopying and recording, for any purpose unless specifically authorized in writing by Grass Valley.

A Grass Valley manual may have been revised to reflect changes made to the product during its manufacturing life. Thus, different versions of a manual may exist for any given product. Care should be taken to ensure that one obtains the proper manual version for a specific product serial number.

Information in this document is subject to change without notice and does not represent a commitment on the part of Grass Valley.

Warranty information is available from the Legal Terms and Conditions section of Grass Valley's website (www.grassvalley.com).

The SDHC Logo is a trademark of SD-3C, LLC.

TitleKaleido-MX (1RU) Hardware Description & Installation ManualPart NumberM933-9902-111Revision2015-10-26, 17:20

## **Important Safeguards and Notices**

This section provides important safety guidelines for operators and service personnel. Specific warnings and cautions appear throughout the manual where they apply. Please read and follow this important information, especially those instructions related to the risk of electric shock or injury to persons.

## **Symbols and Their Meanings**

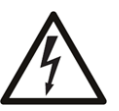

Indicates that dangerous high voltage is present within the equipment enclosure that may be of sufficient magnitude to constitute a risk of electric shock.

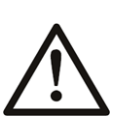

Indicates that the user, operator or service technician should refer to the product manuals for important operating, maintenance, or service instructions.

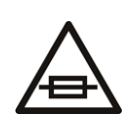

This is a prompt to note the fuse rating when replacing fuses. The fuse referenced in the text must be replaced with one having the ratings indicated.

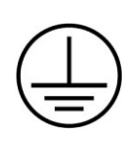

Identifies a protective grounding terminal which must be connected to earth ground prior to making any other equipment connections.

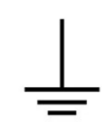

Identifies an external protective grounding terminal which may be connected to earth ground as a supplement to an internal grounding terminal.

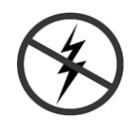

Indicates that static sensitive components are present, which may be damaged by electrostatic discharge. Use anti-static procedures, equipment and surfaces during servicing.

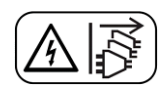

Indicates that the equipment has more than one power supply cord, and that all power supply cords must be disconnected before servicing to avoid electric shock.

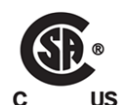

The presence of this symbol in or on Grass Valley equipment means that it has been tested and certified as complying with applicable Canadian Standard Association (CSA) regulations and recommendations for USA/Canada.

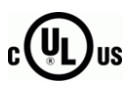

The presence of this symbol in or on Grass Valley equipment means that it has been tested and certified as complying with applicable Underwriters Laboratory (UL) regulations and recommendations for USA/Canada.

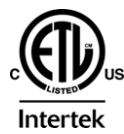

The presence of this symbol in or on Grass Valley equipment means that it has been tested and certified as complying with applicable Intertek Testing Services regulations and recommendations for USA/Canada.

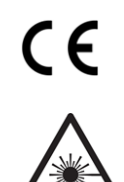

The presence of this symbol in or on Grass Valley product means that it complies with all applicable European Union (CE) directives.

The presence of this symbol in or on Grass Valley product means that it complies with safety of laser product applicable standards.

## Warnings

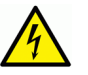

A warning indicates a possible hazard to personnel, which may cause injury or death. Observe the following general warnings when using or working on this equipment:

- Appropriately listed/certified mains supply power cords must be used for the connection of the equipment to the mains voltage at either 120 V AC or 240 V AC.
- This product relies on the building's installation for short-circuit (over-current) protection. Ensure that a fuse or circuit breaker for 120 V AC or 240 V AC is used on the phase conductors.
- Any instructions in this manual that require opening the equipment cover or enclosure are for use by qualified service personnel only.
- Do not operate the equipment in wet or damp conditions.
- This equipment is grounded through the grounding conductor of the power cords. To avoid electrical shock, plug the power cords into a properly wired receptacle before connecting the equipment inputs or outputs.
- Route power cords and other cables so they are not likely to be damaged. Properly support heavy cable bundles to avoid connector damage.
- Disconnect power before cleaning the equipment. Do not use liquid or aerosol cleaners; use only a damp cloth.
- Dangerous voltages may exist at several points in this equipment. To avoid injury, do not touch exposed connections and components while power is on.
- High leakage current may be present. Earth connection of product is essential before connecting power.
- Prior to servicing, remove jewelry such as rings, watches, and other metallic objects.
- To avoid fire hazard, use only the fuse type and rating specified in the service instructions for this product, or on the equipment.
- To avoid explosion, do not operate this equipment in an explosive atmosphere.
- Use proper lift points. Do not use door latches to lift or move equipment.
- Avoid mechanical hazards. Allow all rotating devices to come to a stop before servicing.
- Have qualified service personnel perform safety checks after any service.

## Cautions

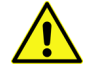

A caution indicates a possible hazard to equipment that could result in equipment damage. Observe the following cautions when operating or working on this equipment:

• This equipment is meant to be installed in a restricted access location.

- When installing this equipment, do not attach the power cord to building surfaces.
- Products that have no on/off switch, and use an external power supply must be installed in proximity to a main power outlet that is easily accessible.
- Use the correct voltage setting. If this product lacks auto-ranging power supplies, before applying power ensure that each power supply is set to match the power source.
- Provide proper ventilation. To prevent product overheating, provide equipment ventilation in accordance with the installation instructions.
- Do not operate with suspected equipment failure. If you suspect product damage or equipment failure, have the equipment inspected by qualified service personnel.
- To reduce the risk of electric shock, do not perform any servicing other than that contained in the operating instructions unless you are qualified to do so. Refer all servicing to qualified service personnel. Servicing should be done in a static-free environment.
- This unit may have more than one power supply cord. Disconnect all power supply cords before servicing to avoid electric shock.
- Follow static precautions at all times when handling this equipment.

## **Electrostatic Discharge (ESD) Protection**

Electrostatic discharge occurs when electronic components are improperly handled and can result in intermittent failure or complete damage adversely affecting an electrical circuit. When you remove and replace any card from a frame always follow ESD-prevention procedures:

- Ensure that the frame is electrically connected to earth ground through the power cord or any other means if available.
- Wear an ESD wrist strap ensuring that it makes good skin contact. Connect the grounding clip to an *unpainted surface* of the chassis frame to safely ground unwanted ESD voltages. If no wrist strap is available, ground yourself by touching the *unpainted* metal part of the chassis.
- For safety, periodically check the resistance value of the antistatic strap, which should be between 1 and 10 megohms.
- When temporarily storing a card make sure it is placed in an ESD bag.
- Cards in an earth grounded metal frame or casing do not require any special ESD protection.

## **Cautions for LCD and TFT Displays**

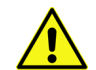

Excessive usage may harm your vision. Rest for 10 minutes for every 30 minutes of usage.

If the LCD or TFT glass is broken, handle glass fragments with care when disposing of them. If any fluid leaks out of a damaged glass cell, be careful not to get the liquid crystal fluid in your mouth or skin. If the liquid crystal touches your skin or clothes, wash it off immediately using soap and water. Never swallow the fluid. The toxicity is extremely low but caution should be exercised at all times.

## Mesures de sécurité et avis importants

La présente section fournit des consignes de sécurité importantes pour les opérateurs et le personnel de service. Des avertissements ou mises en garde spécifiques figurent dans le manuel, dans les sections où ils s'appliquent. Prenez le temps de bien lire les consignes et assurez-vous de les respecter, en particulier celles qui sont destinées à prévenir les décharges électriques ou les blessures.

## Signification des symboles utilisés

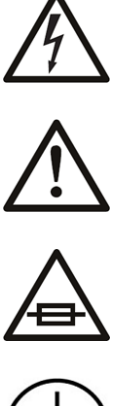

Signale la présence d'une tension élevée et dangereuse dans le boîtier de l'équipement ; cette tension peut être suffisante pour constituer un risque de décharge électrique.

Avertit l'utilisateur, l'opérateur ou le technicien de maintenance que des instructions importantes relatives à l'utilisation et à l'entretien se trouvent dans la documentation accompagnant l'équipement.

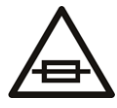

Invite l'utilisateur, l'opérateur ou le technicien de maintenance à prendre note du calibre du fusible lors du remplacement de ce dernier. Le fusible auguel il est fait référence dans le texte doit être remplacé par un fusible du même calibre.

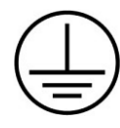

Identifie une borne de mise à la terre de protection. Il faut relier cette borne à la terre avant d'effectuer toute autre connexion à l'équipement.

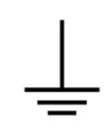

Identifie une borne de mise à la terre externe qui peut être connectée en tant que borne de mise à la terre supplémentaire.

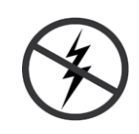

Signale la présence de composants sensibles à l'électricité statique et qui sont susceptibles d'être endommagés par une décharge électrostatique. Utilisez des procédures, des équipements et des surfaces antistatiques durant les interventions d'entretien.

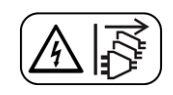

Le symbole ci-contre signifie que l'appareil comporte plus d'un cordon d'alimentation et qu'il faut débrancher tous les cordons d'alimentation avant toute opération d'entretien, afin de prévenir les chocs électriques.

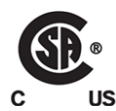

La marque C-CSA-US certifie que l'appareil visé a été testé par l'Association canadienne de normalisation (CSA) et reconnu conforme aux exigences applicables en matière de sécurité électrique en vigueur au Canada et aux États-Unis.

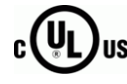

La marque C-UL-US certifie que l'appareil visé a été testé par Underwriters Laboratory (UL) et reconnu conforme aux exigences applicables en matière de sécurité électrique en vigueur au Canada et aux États-Unis.

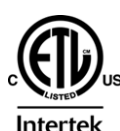

La marque ETL Listed d'Intertek pour le marché Nord-Américain certifie que l'appareil visé a été testé par Intertek et reconnu conforme aux exigences applicables en matière de sécurité électrique en vigueur au Canada et aux États-Unis.

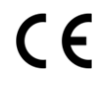

Le marquage CE indique que l'appareil visé est conforme aux exigences essentielles des directives applicables de l'Union européenne en matière de sécurité électrique, de compatibilité électromagnétique et de conformité environnementale.

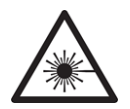

Le symbole ci-contre sur un appareil Grass Valley ou à l'intérieur de l'appareil indique qu'il est conforme aux normes applicables en matière de sécurité laser.

## Avertissements

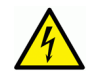

Les avertissements signalent des conditions ou des pratiques susceptibles d'occasionner des blessures graves, voire fatales. Veuillez vous familiariser avec les avertissements d'ordre général ci-dessous :

- Un cordon d'alimentation dûment homologué doit être utilisé pour connecter l'appareil à une tension de secteur de 120 V CA ou 240 V CA.
- La protection de ce produit contre les courts-circuits (surintensités) dépend de l'installation électrique du bâtiment. Assurez-vous qu'un fusible ou un disjoncteur pour 120 V CA ou 240 V CA est utilisé sur les conducteurs de phase.
- Dans le présent manuel, toutes les instructions qui nécessitent d'ouvrir le couvercle de l'équipement sont destinées exclusivement au personnel technique qualifié.
- N'utilisez pas cet appareil dans un environnement humide.
- Cet équipement est mis à la terre par le conducteur de mise à la terre des cordons d'alimentation. Pour éviter les chocs électriques, branchez les cordons d'alimentation sur une prise correctement câblée avant de brancher les entrées et sorties de l'équipement.
- Acheminez les cordons d'alimentation et autres câbles de façon à ce qu'ils ne risquent pas d'être endommagés. Supportez correctement les enroulements de câbles afin de ne pas endommager les connecteurs.
- Coupez l'alimentation avant de nettoyer l'équipement. Ne pas utiliser de nettoyants liquides ou en aérosol. Utilisez uniquement un chiffon humide.
- Des tensions dangereuses peuvent exister en plusieurs points dans cet équipement. Pour éviter toute blessure, ne touchez pas aux connexions ou aux composants exposés lorsque l'appareil est sous tension.
- Avant de procéder à toute opération d'entretien ou de dépannage, enlevez tous vos bijoux (notamment vos bagues, votre montre et autres objets métalliques).
- Pour éviter tout risque d'incendie, utilisez uniquement les fusibles du type et du calibre indiqués sur l'équipement ou dans la documentation qui l'accompagne.
- Ne pas utiliser cet appareil dans une atmosphère explosive.
- Présence possible de courants de fuite. Un raccordement à la masse est indispensable avant la mise sous tension.

• Après tout travail d'entretien ou de réparation, faites effectuer des contrôles de sécurité par le personnel technique qualifié.

## Mises en garde

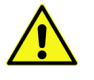

Les mises en garde signalent des conditions ou des pratiques susceptibles d'endommager l'équipement. Veuillez vous familiariser avec les mises en garde cidessous :

- · L'appareil est conçu pour être installé dans un endroit à accès restreint.
- Au moment d'installer l'équipement, ne fixez pas les cordons d'alimentation aux surfaces intérieures de l'édifice.
- Les produits qui n'ont pas d'interrupteur marche-arrêt et qui disposent d'une source d'alimentation externe doivent être installés à proximité d'une prise de courant facile d'accès.
- Si l'équipement n'est pas pourvu d'un modules d'alimentation auto-adaptables, vérifiez la configuration de chacun des modules d'alimentation avant de les mettre sous tension.
- Assurez une ventilation adéquate. Pour éviter toute surchauffe du produit, assurez une ventilation de l'équipement conformément aux instructions d'installation.
- N'utilisez pas l'équipement si vous suspectez un dysfonctionnement du produit. Faitesle inspecter par un technicien qualifié.
- Pour réduire le risque de choc électrique, n'effectuez pas de réparations autres que celles qui sont décrites dans le présent manuel, sauf si vous êtes qualifié pour le faire. Confiez les réparations à un technicien qualifié. La maintenance doit se réaliser dans un milieu libre d'électricité statique.
- L'appareil peut comporter plus d'un cordon d'alimentation. Afin de prévenir les chocs électriques, débrancher tous les cordons d'alimentation avant toute opération d'entretien.
- Veillez à toujours prendre les mesures de protection antistatique appropriées quand vous manipulez l'équipement.

## Protection contre les décharges électrostatiques (DES)

Une décharge électrostatique peut se produire lorsque des composants électroniques ne sont pas manipulés de manière adéquate, ce qui peut entraîner des défaillances intermittentes ou endommager irrémédiablement un circuit électrique. Au moment de remplacer une carte dans un châssis, prenez toujours les mesures de protection antistatique appropriées :

- Assurez-vous que le châssis est relié électriquement à la terre par le cordon d'alimentation ou tout autre moyen disponible.
- Portez un bracelet antistatique et assurez-vous qu'il est bien en contact avec la peau. Connectez la pince de masse à une *surface non peinte* du châssis pour détourner à la terre toute tension électrostatique indésirable. En l'absence de bracelet antistatique, déchargez l'électricité statique de votre corps en touchant une surface métallique *non peinte* du châssis.

- Pour plus de sécurité, vérifiez périodiquement la valeur de résistance du bracelet antistatique. Elle doit se situer entre 1 et 10 mégohms.
- Si vous devez mettre une carte de côté, assurez-vous de la ranger dans un sac protecteur antistatique.
- Les cartes qui sont reliées à un châssis ou boîtier métallique mis à la terre ne nécessitent pas de protection antistatique spéciale.

## Précautions pour les écrans LCD et TFT

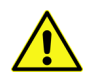

Regarder l'écran pendant une trop longue période de temps peut nuire à votre vision. Prenez une pause de 10 minutes, après 30 minutes d'utilisation.

Si l'écran LCD ou TFT est brisé, manipulez les fragments de verre avec précaution au moment de vous en débarrasser. veillez à ce que le cristal liquide n'entre pas en contact avec la peau ou la bouche. En cas de contact avec la peau ou les vêtements, laver immédiatement à l'eau savonneuse. Ne jamais ingérer le liquide. La toxicité est extrêmement faible, mais la prudence demeure de mise en tout temps.

## Recycling

Visit www.grassvalley.com for recycling information.

## **Certification and Compliance**

**Safety Compliance** 

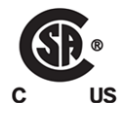

This equipment complies with the European Directive 2006/95/EC – Low voltage directive, in addition to the following standards on safety of information technology equipment:

- CAN/CSA 22.2 No. 60950-1-07, 2<sup>nd</sup> Edition, A1:2011
- UL 60950-1:2007, 2<sup>nd</sup> Edition
- IEC 60950-1:2005, 2<sup>nd</sup> Edition, A1:2009
- EN 60950-1:2006, A11:2009, A1:2010, A12:2011

The power cords supplied with this equipment meet the appropriate national standards for the country of destination.

## **Electromagnetic Compatibility**

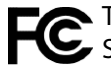

This equipment has been tested for verification of compliance with FCC Part 15, Subpart B requirements for the Article Article Subpart B requirements for class A digital devices.

> Note: This equipment has been tested and found to comply with the limits for a Class A digital device, pursuant to Part 15 of the FCC rules. These limits are designed to provide reasonable protection against harmful interference when the equipment is operated in a commercial environment. This equipment generates, uses, and can radiate radio frequency energy, and, if not installed and used in accordance with the instruction manual, may cause harmful interference to radio communications. Operation of this equipment in a residential area is likely to cause harmful interference in which case the user will be required to correct the interference at his own expense.

**CE** This equipment has been tested and found to comply with the requirements of the EMC directive 2004/108/EC:

- EN 55022 Class A Radiated and conducted emissions
- EN 61000-3-2 Limits for harmonic current emissions
- EN 61000-3-3 Limitation of voltage fluctuations and flicker
- EN 61000-4-2 Electrostatic discharge immunity
- EN 61000-4-3 Radiated, radio-frequency, electromagnetic field immunity
- EN 61000-4-4 Electrical fast transient immunity
- EN 61000-4-5 Surge transient immunity
- EN 61000-4-6 Conducted disturbances immunity
- EN 61000-4-11 Voltage dips, short interruptions and voltage variations immunity

## **Environmental Compliance**

|                                     | 有毒有害物质或元素 |           | (Toxic or hazardous substances and elements) |              |               |                |
|-------------------------------------|-----------|-----------|----------------------------------------------|--------------|---------------|----------------|
| 部件名称 Part name                      | 铅<br>(Pb) | 汞<br>(Hg) | 镉<br>(Cd)                                    | 六价铬<br>(Cr6) | 多溴联苯<br>(PBB) | 多溴二苯<br>(PBDE) |
| 电缆及电缆组件 Cables and cable assemblies | Х         | 0         | 0                                            | 0            | 0             | 0              |
| 电路模块 Circuit modules                | Х         | 0         | 0                                            | 0            | 0             | 0              |
| 显示装置 Display assemblies             | Х         | 0         | 0                                            | 0            | 0             | 0              |
| 组装风扇 Fan assemblies                 | Х         | 0         | 0                                            | 0            | 0             | 0              |
| 金属零件 Metal parts                    | Х         | 0         | 0                                            | 0            | 0             | 0              |

O: 表示该有毒有害物质在该部件所有均质材料中的含量均在 SJ/T 11363-2006 规定的 限量要求以下。

O: Indicates that this toxic or hazardous substance contained in all of the homogeneous materials for this part is below the limit requirement in SJ/T11363-2006.

X: 表示该有毒有害物质至少在该部件的某一均质材料中的含量超出 SJ/T 11363-2006 规定的限量要求。

X: Indicates that this toxic or hazardous substance contained in at least one of the homogeneous materials for this part is above the limit requirement in SJ/T11363-2006.

技术条款解释:此声明所依据之数据由 Grass Valley 环境管理部门向我们的部件供应商获取。Grass Valley 公司相信此信息的正确性,但由于数据来源于公司外部,我们无法保证它的完整和准确。所有这些特性可能在未获通知的情况下更改。

Technical explanations: This statement is based on the information provided by our suppliers of components and collected through our Grass Valley's environmental management system. Grass Valley believes this environmental information to be correct but cannot guarantee its completeness or accuracy as it is based on data received from sources outside our company. All specifications are subject to change without notice.

## **Table of Contents**

| 1 | Installation                                  | 1              |
|---|-----------------------------------------------|----------------|
|   | Introduction.                                 | 1              |
|   | Features                                      |                |
|   | Available Options                             | 2              |
|   | Overview of the Kaleido-MX System             | 2              |
|   | Frame Interface                               | 4              |
|   | Mechanical Installation                       | 7              |
|   | Unpacking                                     | 7              |
|   | Handling the Front Door                       | 8              |
|   | Mounting the Kaleido-MX in a Rack             | 9              |
|   | Ventilation                                   | 9              |
|   | Signalling                                    | 10             |
|   | Output Modules                                | 10             |
|   | System Control                                | 11             |
|   | Input Modules                                 | 14             |
|   | GPI I/O Module                                | 15             |
|   | Maintenance                                   | 16             |
|   | Replacing Cards                               | 16             |
|   | Replacing the CPU-ETH2 Controller Card        | 16             |
|   | Replacing the GPI-1501 Card                   | 17             |
|   | Replacing Power Supply Modules                | 17             |
|   | Replacing Frame Ventilation Fans              | 18             |
|   | Replacing the Air Filter                      | 18             |
| 2 | Operation                                     | 21             |
| _ | Card Button and LED Interface                 |                |
|   | Kalaida MV Input Card Interface               |                |
|   | Kaleido MX Autout Card Interface              | ۲۲۲            |
|   | Using the Densité Frame Control Panel         | <del>۲</del> ۲ |
|   | Navigating the Local Control Panel Menu       | 20             |
|   | Local Control Panel Menu Structure            | 27             |
|   | Remote Control Using iControl                 | 27             |
|   | Kaleido-MX Service Control Panels in iControl | 20             |
|   | Output Settings Panel                         | 30             |
|   | Network Settings Panel                        | 32             |
|   | Info Panel                                    |                |
| 2 | Specifications                                | 25             |
|   |                                               |                |
|   | Kaleido-MX Inputs                             |                |
|   | Video Inputs (8, 16, or 24)                   | 35             |

| Discrete Audio Inputs   |  |
|-------------------------|--|
| Kaleido-MX Outputs      |  |
| Kaleido-MX Control      |  |
| Reference Inputs        |  |
| LTC Inputs              |  |
| Communication           |  |
| GPI-1501 GPI I/O module |  |
| Kaleido-MX (1RU) Frame  |  |
|                         |  |
|                         |  |

| Contact Us | 43 |
|------------|----|
|------------|----|

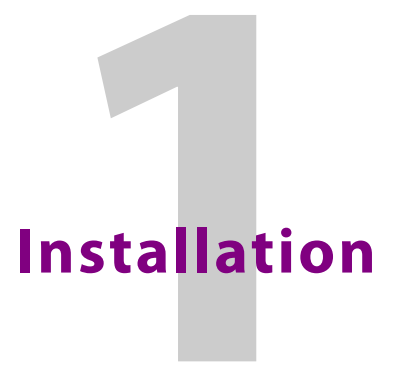

The Kaleido-MX multiviewer system is ideal for production control rooms, trucks and outside broadcast operations.

## Introduction

Available in two form factors (1 RU, and 3 RU), the Kaleido-MX supports up to 64 video inputs. Pre-configured Kaleido-MX systems are available in the following sizes:

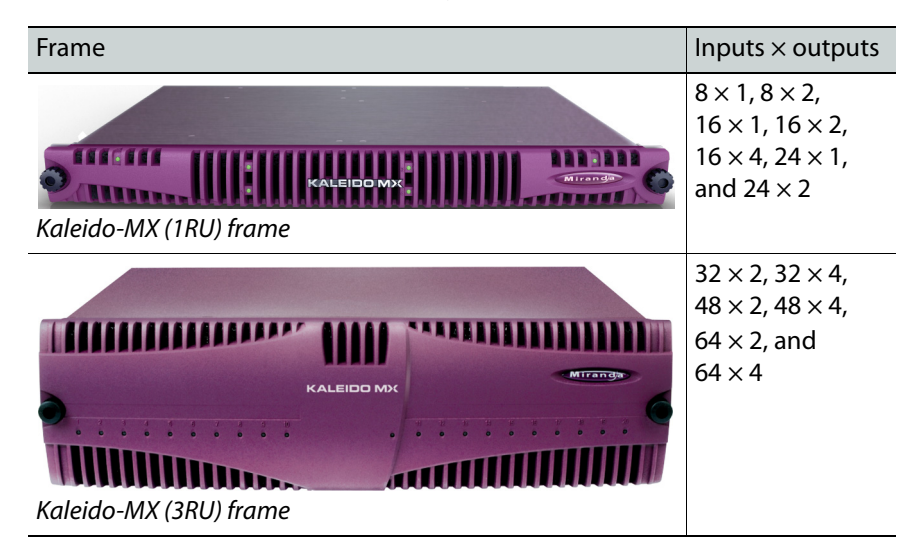

## **Features**

## **Kaleido-MX features**

| Unmatched<br>image quality            | The Kaleido-MX offers unmatched image quality and superior on-screen graphics, with simultaneous HDMI and SDI outputs at full 1080p 50/60 Hz resolution on up to four multiviewer displays.                      |
|---------------------------------------|----------------------------------------------------------------------------------------------------|
| Robust and<br>serviceable<br>design   | Its auto-recovery feature provides fast automated recovery after a cold spare<br>is inserted into the frame.<br>Hot-swappable modules and power supplies.<br>1 RU and 3 RU frame models with quiet cooling.      |
| Multi-room,<br>multi-user<br>oriented | A single Kaleido-MX multiviewer can be used to share sources across<br>multiple rooms or operator positions, with fully independent displays, audio<br>monitoring and control panels dedicated to each operator. |

| Seamless<br>control across<br>multiple<br>multiviewers | Kaleido multiviewers can be <i>mixed and matched</i> to create a seamless<br>monitoring system across a facility.<br>Choice of control options such as the standalone Kaleido-RCP2 or RCP-200<br>panels, integrated with router control systems and panels, iControl, and<br>third-party control systems. |
|--------------------------------------------------------|----------------------------------------------------------------------------------------------------|
| Superior layout flexibility                            | Unlimited signal repetition at any sizes across all displays, without blocking, grouping restrictions or bandwidth restrictions.                                                                                                    |
| Router and<br>switcher<br>integration                  | The Kaleido-MX integrates with the NVISION router family, and third-party routers and production switchers for tally and label/alias source management. Multiple multiviewers can be controlled from a single control panel.                                                                              |
| Scalable for the largest systems                       | Virtually limitless multiviewer system expansion with upstream NVISION router. A combined multiviewer/router system may include up to 1152 video inputs, and 288 multiviewer outputs.                                                                                                    |

#### Kaleido-MX features (continued)

## **Available Options**

Second power supply for redundant power security.

## **Overview of the Kaleido-MX System**

The diagrams below show a Kaleido-MX system with its inputs and outputs. Examples of the various external devices that connect to the Kaleido-MX are also shown. A control panel would be located on the production desk, while the client PC could be anywhere with Internet access to the network.

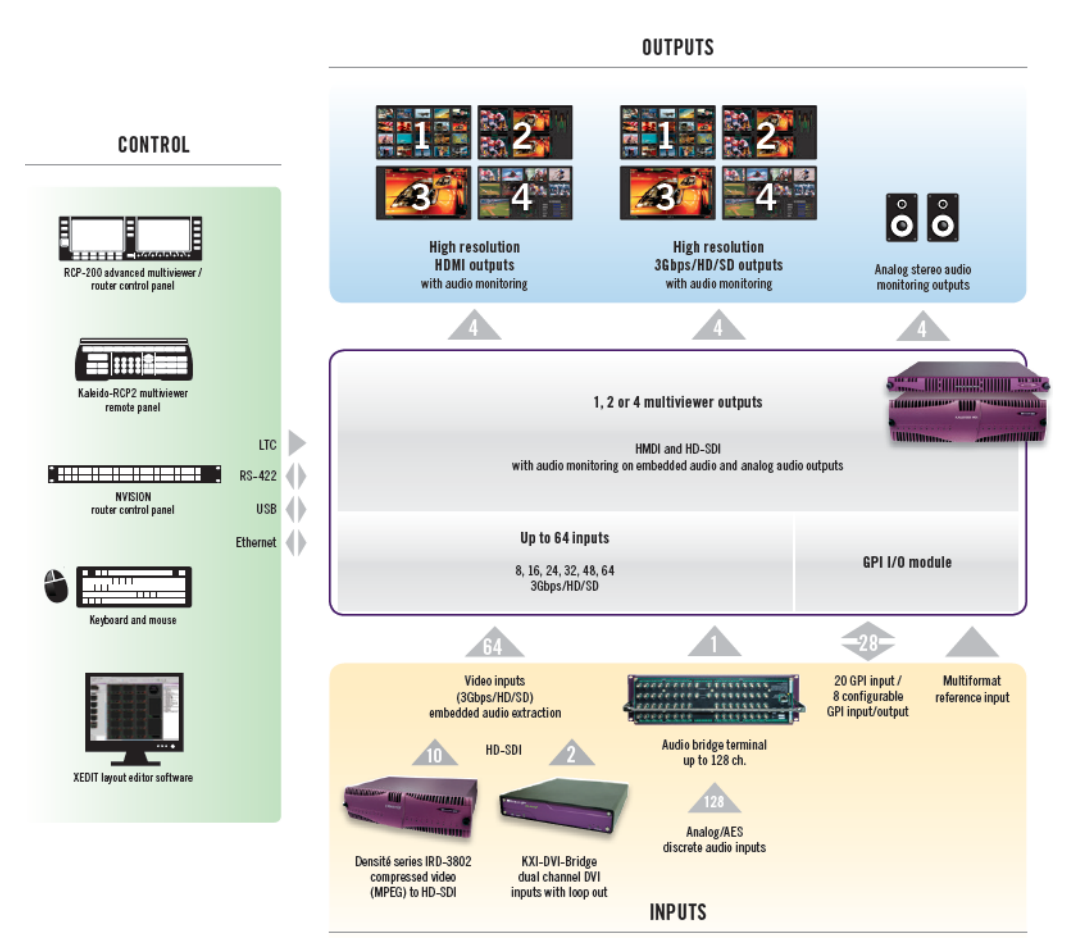

Overview of a Kaleido-MX system's inputs and outputs

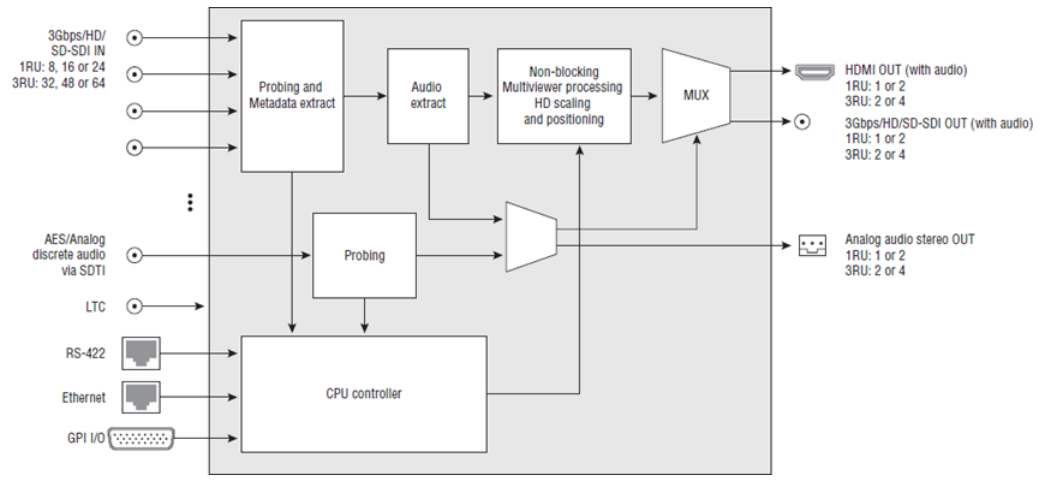

Kaleido-MX functional block diagram

## **Frame Interface**

## Front of the Kaleido-MX (1RU) frame

Opening the frame door reveals that the unit is visually divided into three sections:

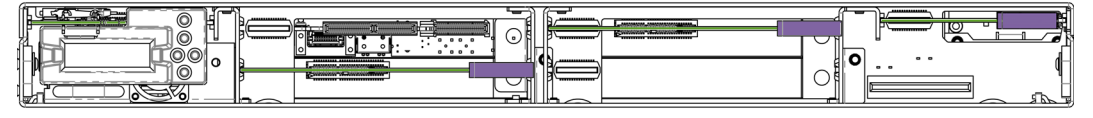

Left

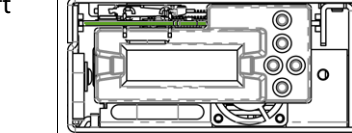

The *controller* card with its attached control panel is seen on the left. The card itself is installed in a horizontal slot near the top. A power supply is located below the controller card in the frame.

Center Four card slots are laid out horizontally, two across by two down. One or two output cards occupy slots 3 and 4, on the right, and an input card occupies slots 1 and 2, on the left. (The input card itself is inserted in slot 2, at the bottom.) All dual-head models have their output card in the top slot on the right (slot 3). In the case of the dual-head model with 24 inputs, an additional input card occupies the bottom slot on the right (slot 4). For example, the center area of a system with one input card and one output card appears as follows:

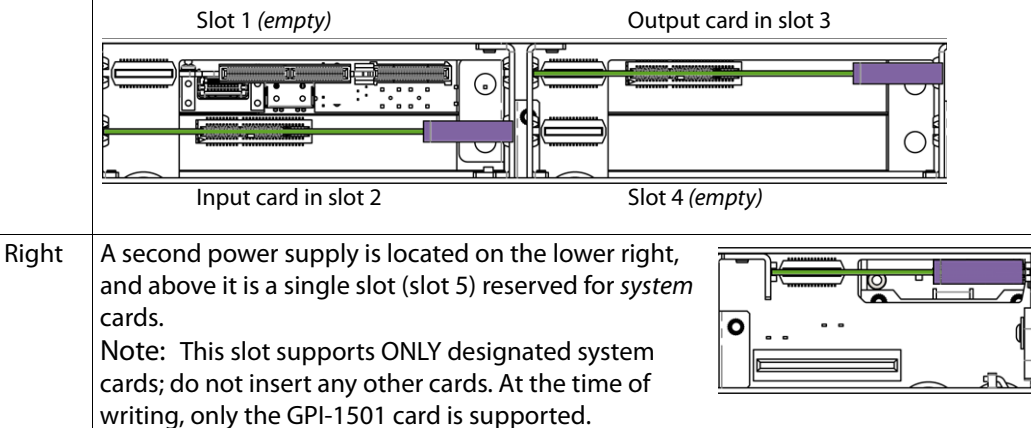

The table below indicates how the cards included in your Kaleido-MX (1RU) are distributed in the housing frame:

| Slot | Card                     | Card model       | Applies to                    |
|------|--------------------------|------------------|-------------------------------|
| 2    | Input A KMX-3901-IN-16-Q |                  | 16×4                          |
|      |                          | KMX-3901-IN-16-D | 16 × 2, 16 × 1                |
|      |                          | KMX-3901-IN-8-D  | 8 × 2, 8 × 1                  |
|      | Input B                  | KMX-3901-IN-16-D | 24 × 2, 24 × 1                |
| 3    | Output A                 | KMX-3901-OUT-D   | 24 × 2, 16 × 4, 16 × 2, 8 × 2 |
|      |                          | KMX-3901-OUT-S   | 24 × 1, 16 × 1, 8 × 1         |

| Slot | Card     | Card model      | Applies to             |
|------|----------|-----------------|------------------------|
| 4    | Output B | KMX-3901-OUT-D  | 16×4                   |
|      | Input A  | KMX-3901-IN-8-D | 24 × 2, 24 × 1         |
| 5    | GPI I/O  | GPI-1501        | All 1RU configurations |

When the frame door is closed, the status LED on each of the cards in the frame is visible via a light pipe in the door. No other controls or indicators are present.

Controller card status tatus Controller card status tatus Controller card status Controller card status Controller card status

## Rear of the Kaleido-MX (1RU) frame

The rear of the Kaleido-MX (1RU) frame is organized in three sections, matching the front.

| $\bigcirc$ | 0       | )     |
|------------|---------|-------|
| 0          |         | 8     |
| 0          | [[a_a]] | °   . |
| $\bigcirc$ |         | C     |

Viewed from the back of the frame, the three sections are laid out as follows:

| Right  | This area contains inputs and outputs for the <i>controller</i> card: the fan speed control setting switch, a GPI port and two Ethernet ports. It also contains the power socket for the power supply located beneath the controller card, and one of the two frame fans. |
|--------|----------------------------------------------------------------------------------------------------|
| Center | This area contains the connectors associated with your multiviewer's input and output cards.                                                                                                    |
| Left   | This area contains the power socket for the power supply located beneath the GPI-1501 card, and one of the two frame fans.                                                                                                    |

Note: The Kaleido-MX (1RU) offers a wide variety of ports for incoming and outgoing signals. With a view towards future expansion, there are ports whose connections exist but that are currently not fully supported. The **FlexBridge IN** ports are reserved for future expansion, and the **SFP** ports are not yet supported.

Kaleido-MX  $8 \times 1$ , and  $8 \times 2$ 

Kaleido-MX systems with **8 inputs** are available in single-head and dual-head models. They share the same rear-panel layout, including 8 input connectors, 2 HDMI outputs, 2 HD-SDI monitoring outputs, 2 analog audio outputs, 1 ABT/MADI audio input, 1 LTC input, 1 reference input, 1 Ethernet connector, 1 RS-422 connector, 20 GPI inputs, and 8 configurable GPI input/output.

Note: In the case of the HDMI outputs, HD-SDI monitoring outputs, and analog audio outputs, in each pair, the output associated with the second head is NOT enabled if your Kaleido-MX is a single-head model.

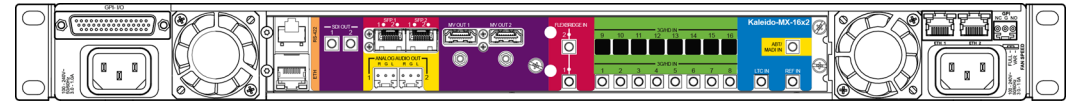

Kaleido-MX-8x2 rear panel (same panel as Kaleido-MX-16x2)

Kaleido-MX 16  $\times$  1, 16  $\times$  2, and 16  $\times$  4

Kaleido-MX systems with **16 inputs** are available in single-head, dual-head, and quad-head models.

• The single-head and dual-head models share the same rear-panel layout, including 16 input connectors, 2 HDMI outputs (one of which is not enabled, in the case of the single-head model), 2 HD-SDI monitoring outputs, 2 analog audio outputs, 1 ABT/MADI audio input, 1 LTC input, 1 reference input, 1 Ethernet connector, 1 RS-422 connector, 20 GPI inputs, and 8 configurable GPI input/output.

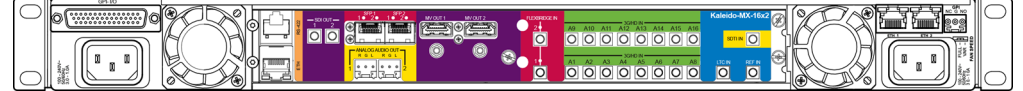

Kaleido-MX-16x2 rear panel

 In addition to the 16 input connectors, the quad-head model has 4 HDMI outputs, 4 HD-SDI monitoring outputs, 1 ABT/MADI audio input, 1 LTC input, 1 reference input, 2 Ethernet connectors, 1 RS-422 connector, 20 GPI inputs, and 8 configurable GPI input/output.

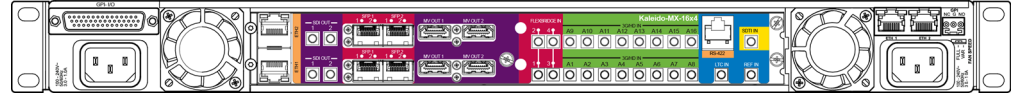

Kaleido-MX-16x4 rear panel

Note: Due to space constraints at the 1RU rear panel, the  $16 \times 4$  model does not support analog audio outputs. Audio monitoring is available at the SDI and HDMI outputs only.

Kaleido-MX 24  $\times$  1, and 24  $\times$  2

Kaleido-MX systems with **24 inputs** are available in single-head and dual-head models. They share the same rear-panel layout, including 24 input connectors, 2 HDMI outputs (one of which is not enabled, in the case of the single head model), 2 HD-SDI monitoring outputs, 2 analog audio outputs, 1 ABT/MADI audio input, 1 LTC input, 1 reference input, 1 Ethernet connector, 1 RS-422 connector, 20 GPI inputs, and 8 configurable GPI input/output.

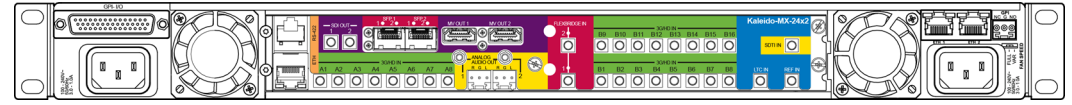

Kaleido-MX-24x2 rear panel

## **Mechanical Installation**

## Unpacking

Make sure the following items have been shipped with your Kaleido-MX. If any of these are missing, contact your distributor or Grass Valley (see Contact Us, on page 43).

- Kaleido-MX (1RU) unit with pre-installed cards (1–3 input cards, 1 or 2 output cards, a Densité CPU-ETH2 controller card, and a GPI-1501 GPI I/O module), and 1 or 2 power supplies (second power supply optional)
- Two AC power cords
- Two cable retainers
- Two WECO mating connectors for each output card (for the analog audio monitoring outputs), plus one for the CPU-ETH2 controller card's GPI output:

| 1RU model | WECO connectors |
|-----------|-----------------|
| 8 × 1     | 3               |
| 8×2       | 3               |
| 16 × 1    | 3               |
| 16 × 2    | 3               |
| 16 × 4    | 1               |
| 24 × 1    | 3               |
| 24 × 2    | 3               |

Note: Due to space constraints at the 1RU rear panel, the  $16 \times 4$  model does not support analog audio outputs. Audio monitoring is available at the SDI and HDMI outputs only.

• Two serial port adapters (one with straight cabling and one with crossover cabling — see RS-422 connection diagram, on page 12):

| Part number   | Adapter cabling | RS-422 pinout at the DE-9P connector |
|---------------|-----------------|--------------------------------------|
| 1737-3000-102 | Straight        | Controller (SMPTE master) mode       |
| 1792-3700-100 | Crossover       | Tributary (SMPTE slave) mode         |

- The Kaleido-MX (1RU) Quick Start Guide
- DVD including the Release Notes for the current version of the Kaleido-X software, the Kaleido-X User's Manual, database samples, Quick Start guides and hardware reference manuals for all multiviewer models

Note: In line with our commitment to environmental preservation, only the Quick Start Guide for your multiviewer model, and some ancillary documents (e.g. welcome letters, warranty cards) are distributed in printed form. All manuals and the Release Notes are available on the DVD that shipped with your multiviewer. See the *Documentation* section of the Release Notes for a complete list. You can obtain the latest version of the manuals, the Release Notes, as well as software and useful data, from the Documentation Library section of Grass Valley's website.

## **Handling the Front Door**

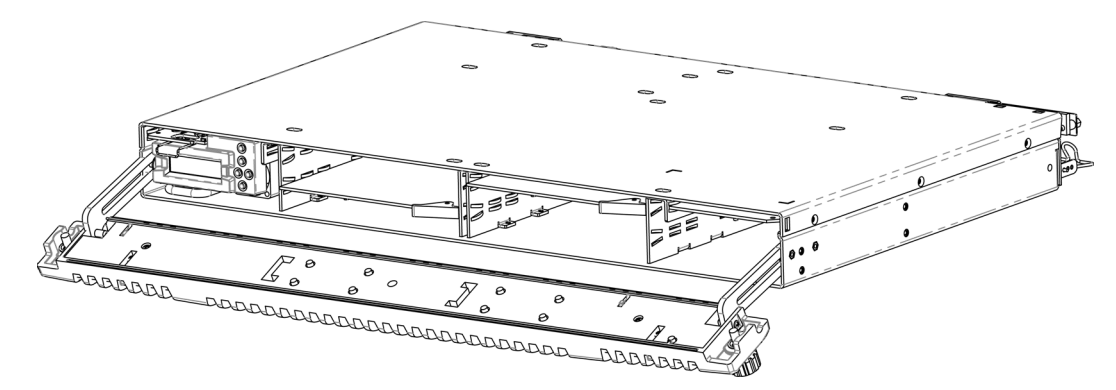

The front door of the Kaleido-MX (1RU) frame is fastened in place by two captive thumbscrews, one at each end of the door.

## **Opening the front door**

#### To open the door

• Turn both thumbscrews counterclockwise until they release, and then pull the door away from the front of the frame.

The door is attached to the frame by guides that slide out of the frame as the door is pulled, and allow the door to be lowered below the frame so that cards and power supplies can be removed and installed.

#### **Removing the front door**

#### To remove the door

• Slip the ends of the guides off the posts on the door assembly.

Note: You must tilt the door on an angle so the guides can move freely. There are no electrical connections to the door.

#### **Closing the front door**

#### To close the door

• Slide it into position against the front of the frame, and then turn the captive thumbscrews clockwise until the door is securely fastened into place.

## Mounting the Kaleido-MX in a Rack

The Kaleido-MX (1RU) housing frame occupies 1RU, in a standard 19-inch rack.

#### To mount the frame

- 1 Open the front door to expose the rack mounting flanges at the ends of the chassis (see Opening the front door, on page 8).
- 2 Install the frame in the rack using 4 standard rack-mounting screws (not supplied) through the four holes in the mounting flanges.

## Ventilation

In a **Kaleido-MX (1RU)**, ventilation is provided by two fans, one located at each end of the rear panel. The fans draw air through the frame and exhaust it to the rear. Ventilation slots in the front panel allow air to flow into the frame, and an air filter is mounted in the frame door.

#### **IMPORTANT**

To ensure proper cooling, the front panel of the Kaleido-MX frame must be closed at all times when cards are installed and operating.

The frame-mounted fans are supplemented by thermostatically-controlled fans mounted in each power supply. They are not field-serviceable.

Ensure that the front panel ventilation slots are not obstructed. Check the air filter regularly to ensure that it is not plugged up with debris. The filter may be cleaned by rinsing in warm water. Dry thoroughly before replacing it in the frame. See Replacing the Air Filter on page 18, for details.

## Kaleido-MX (1RU) fan speed control

On the Kaleido-MX (1RU) frame's rear panel, a slider switch beside the controllerside fan allows the speed of the two rear-panel fans to be specified by the user. Two settings are provided:

- FULL The fans operate at top speed at all times.
- VAR The fan speed is managed by the controller card, which is monitoring the temperature inside the frame. This is the factory-

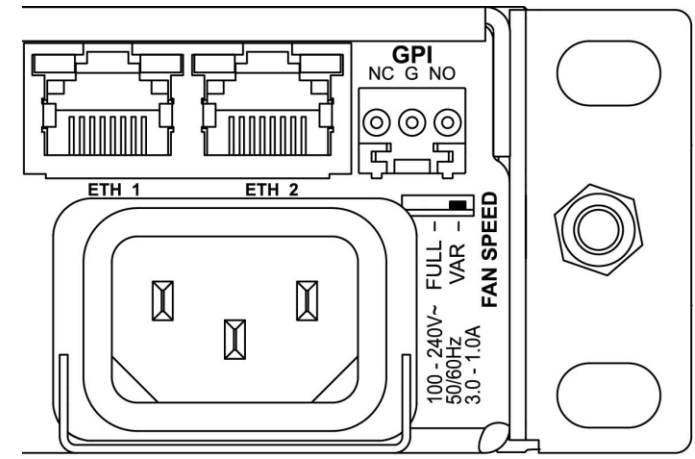

default setting, and it is appropriate for most situations.

Use a small tool (e.g., a pen tip or a small screwdriver) to change the switch setting.

## Signalling

This section describes the connectors found on the Kaleido-MX (1RU) models' rear panels. For information on setting up your system for initial deployment, please consult the *Kaleido-MX (1RU) Quick Start Guide* that shipped with your system.

## **Output Modules**

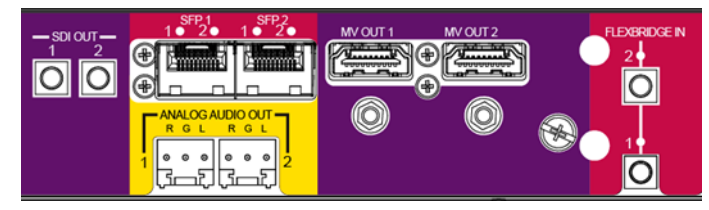

Output module connectors on Kaleido-MX (1RU)  $8 \times 2$ ,  $8 \times 1$ ,  $16 \times 2$ , or  $16 \times 1$ 

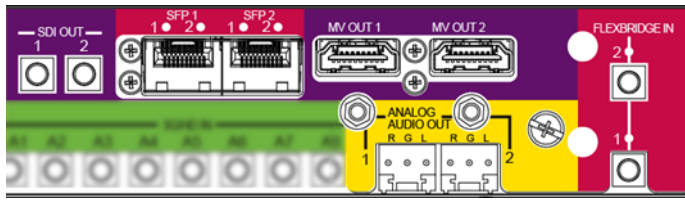

Output module connectors on Kaleido-MX (1RU)  $24 \times 2$ , or  $24 \times 1$ 

| Connector label |                 | Connector   |                                                                                                    |  |
|-----------------|-----------------|-------------|----------------------------------------------------------------------------------------------------|--|
| Head 1          | Head 2          | type        | Function                                                                                                    |  |
| MV OUT 1        | MV OUT 2        | HDMI        | High definition connection for the<br>multiviewer output, which carries audio<br>and video, and can support resolutions up<br>to 1920 × 1200 (all progressive scan) |  |
| SDI OUT 1       | SDI OUT 2       | DIN 1.0/2.3 | Serial digital HD output signal for monitoring purposes                                                                                                    |  |
| ANALOG OUT 1 L  | ANALOG OUT 2 L  | WECO        | Analog audio output (left channel) to feed the audio monitoring system                                                                                              |  |
| ANALOG OUT 1 R  | ANALOG OUT 2 R  | WECO        | Analog audio output (right channel) to feed the audio monitoring system                                                                                             |  |
| SFP 1           | SFP 2           | —           | Optional ports. Not yet supported.                                                                                                    |  |
| FLEXBRIDGE IN 1 | FLEXBRIDGE IN 2 | DIN 1.0/2.3 | Reserved for future expansion                                                                                                    |  |

The following table lists the function of each connector associated with the output heads.

Note: In the case of the Kaleido-MX (1RU)  $16 \times 4$  model, the two pairs of connectors associated with output heads A and B are labelled as follows: MV OUT A1, MV OUT A2, MV OUT B1, MV OUT B2, etc., and this model does not have analog audio output connectors (see Kaleido-MX  $16 \times 1$ ,  $16 \times 2$ , and  $16 \times 4$ , on page 6).

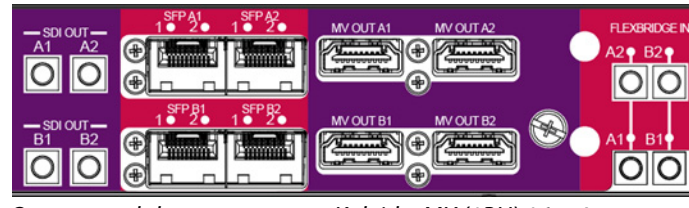

Output module connectors on Kaleido-MX (1RU)  $16 \times 4$ 

## **System Control**

The following table lists the purpose of each connector associated with system control.

| Connector label | Connector type | Function                                                                     |
|-----------------|----------------|------------------------------------------------------------------------------|
| ETH             | RJ-45          | 100 Base-T Ethernet connection                                               |
| RS-422          | RJ-45          | Connect to an RS-422 (SMPTE ST 207,<br>EBU-3245) or RS-485 device or network |

#### Notes

In the case of the Kaleido-MX (1RU) 16 × 4 model, there are two Ethernet connectors, labelled ETHA (for Output A), and ETHB (for Output B). The RS-422 port is located at the other end of the rear panel, next to the input module connectors.

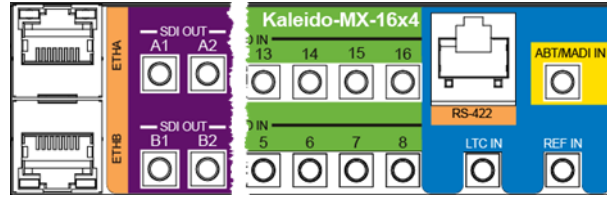

System control connectors on Kaleido-MX (1RU) 16 × 4

• The Kaleido-MX multiviewers' RS-422 ports have an RJ-45 connector in order to preserve space on a busy panel. The RS-422 interface specifies a DE-9 connector, so if you are using this interface, you will require a DE-9-to-RJ-45 adapter. Grass Valley supplies two adapter models, correctly wired for this application: a straight adapter (part no. 1737-3000-102), and a crossover adapter (part no. 1792-3700-100).

#### **RS-422 connection diagram**

The pinout for the RS-422 signals on the RJ-45 connectors, and the wiring diagrams for the appropriate adapters, are shown here:

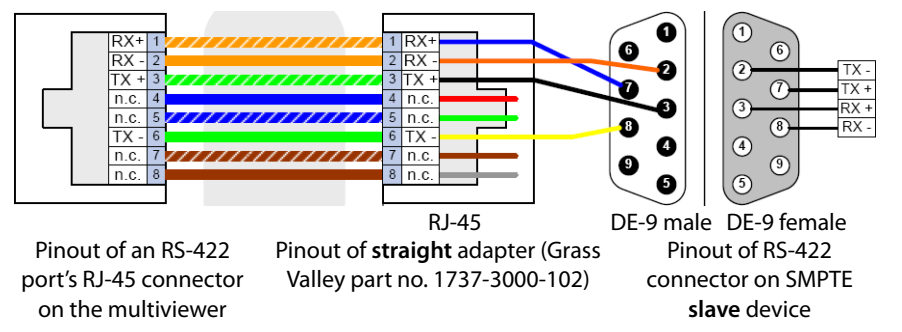

Standard wiring between multiviewer and devices wired to SMPTE "slave" specification (e.g. most routers, Ross Synergy switchers, Nevion ETH-CON)

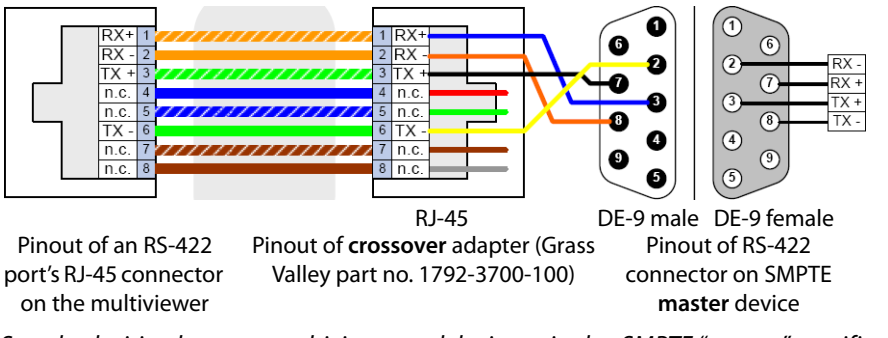

Standard wiring between multiviewer and devices wired to SMPTE "master" specification (e.g. Philips Jupiter router control system, Grass Valley Presmaster PCS)

Note: The two RS-422 ports on the multiviewer side have no ground pin. Using the appropriate DE-9S-to-RJ-45 adapter, an external device should be able to communicate with a multiviewer despite the lack of a ground.

For more information about the serial ports' specifications, see Serial ports (1, or 2), on page 39. For more information about the RS-422 serial connections, see the "Serial Connections" section in the *Routers* chapter of the Kaleido-X User's Manual.

#### KMX-3901-OUT front card-edge USB connector

Every output module also has one USB connector, into which you may connect a mouse, keyboard, or USB flash memory for a software upgrade or data backup. The diagram below shows the USB connector, between various LED indicators and the Select button, on the output cards' front edge. See Kaleido-MX Output Card Interface on page 24, for a detailed description of the LED indicators, and Using the Densité Frame Control Panel, on page 26, for more information on the Select button.

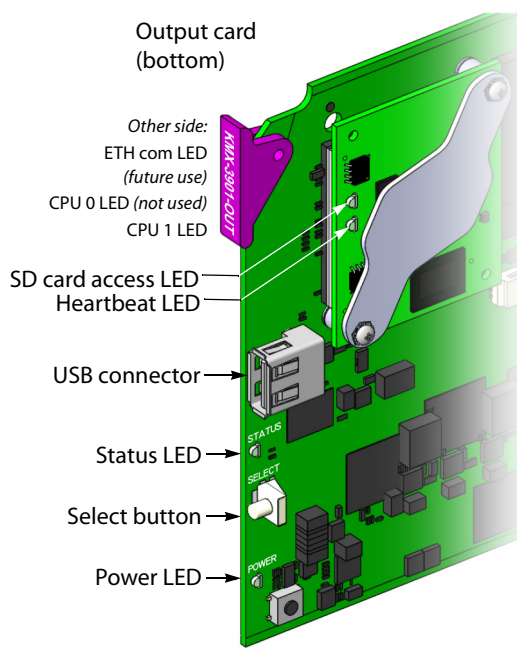

## **Input Modules**

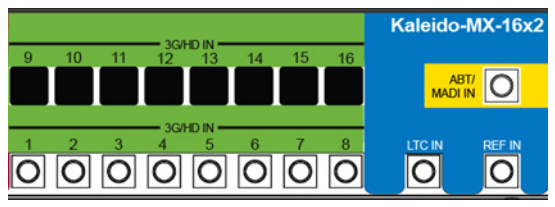

Input module connectors on Kaleido-MX (1RU)  $8 \times 2$ , or  $8 \times 1$  (same rear panel as  $16 \times 2$  and  $16 \times 1$ , but without 3G/HD IN 9-16)

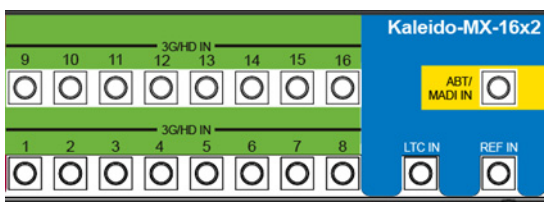

Input module connectors on Kaleido-MX (1RU)  $16 \times 2$ , or  $16 \times 1$ 

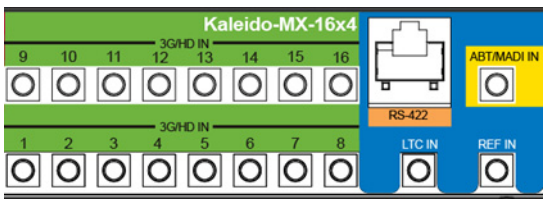

Input module connectors on Kaleido-MX (1RU)  $16 \times 4$ 

The following table lists the function of each connector associated with the input modules.

| Connector label                    | Connector type | Function                                                                                     |
|------------------------------------|----------------|----------------------------------------------------------------------------------------------|
| 3G/HD/SD IN 1 to<br>3G/HD/SD IN 16 | DIN 1.0/2.3    | SD-SDI, HD-SDI, or 3G-SDI video inputs                                                       |
| ABT/MADI IN                        | DIN 1.0/2.3    | Multiplexed audio from an external device (e.g., MADI multiplexer, or Audio Bridge Terminal) |
| LTC IN                             | DIN 1.0/2.3    | Time code input                                                                              |
| REF IN                             | DIN 1.0/2.3    | Reference signal to genlock the multiviewer to the local plant.                              |

Note: In the case of the Kaleido-MX (1RU)  $24 \times 1$ , and  $24 \times 2$  models, the sets of 3G/HD/SD IN connectors associated with INPUT A and INPUT B are labelled as follows: 3G/HD/SD IN A1 to 3G/HD/SD IN A8, and 3G/HD/SD IN B1 to 3G/HD/SD IN B16 (see Kaleido-MX  $24 \times 1$ , and  $24 \times 2$ , on page 7).

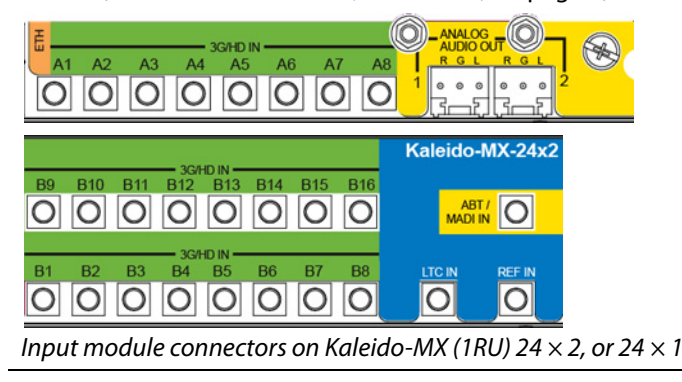

## **GPI I/O Module**

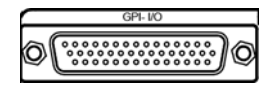

The GPI-1501 module supports 20 GPI inputs, and 8 configurable GPI input/output terminals. The pinout of the associated DB-44 connector, labelled GPI-I/O, is as follows:

| Pin | Signal     | Pin | Signal     | Pin | Signal     | Pin | Signal         |
|-----|------------|-----|------------|-----|------------|-----|----------------|
| 1   | GPIO-1 +   | 12  | GPI-I 7    | 23  | RS422-TX + | 34  | GPIO-5 –       |
| 2   | GPIO-3 –   | 13  | GPI-I 4    | 24  | GPI-I 19   | 35  | GND            |
| 3   | GPIO-4 +   | 14  | GPI-I 1    | 25  | GPI-I 17   | 36  | GPIO-7 +       |
| 4   | GPIO-6 –   | 15  | GND        | 26  | GPI-I 13   | 37  | RS422-RX –     |
| 5   | GPIO-7 –   | 16  | GPIO-1 -   | 27  | GPI-I 11   | 38  | GPI-I 20 / LTC |
| 6   | GPIO-8 +   | 17  | GPIO-2 +   | 28  | GPI-I 8    | 39  | GPI-I 16       |
| 7   | RS422-TX – | 18  | GPIO-4 –   | 29  | GPI-I 5    | 40  | GPI-I 14       |
| 8   | GPI-I 18   | 19  | GPIO-5 +   | 30  | GPI-I 2    | 41  | GND            |
| 9   | GPI-I 15   | 20  | GPIO-6 +   | 31  | GND        | 42  | GPI-I 9        |
| 10  | GPI-I 12   | 21  | GPIO-8 –   | 32  | GPIO-2 –   | 43  | GPI-I 6        |
| 11  | GPI-I 10   | 22  | RS422-RX + | 33  | GPIO-3 +   | 44  | GPI-I 3        |

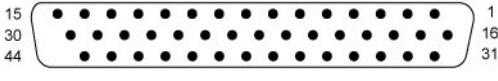

GPI-I/O connector layout

For ease of connection, you may use the GPI-1501-TBA terminal block adapter with integral 44-pin connector. Refer to the *GPI-1501 Guide to Installation and Operation* (available on the Kaleido-X DVD that shipped with your system, and from the Documentation Library section

of Grass Valley's website), for more information. Refer to the *Kaleido-X User's Manual* for detailed instructions on configuring a GPI-1501 within your multiviewer system.

## Maintenance

## **Replacing Cards**

All cards and rear panels can be installed with the frame power on. Each card has a connector which plugs into the frame's backplane for distribution of power and connection to the controller card, and one or two connectors (depending on the card type) that plug into the rear panel for inputs and outputs.

#### **Removing a card**

Note: Removing more than one input card from a Kaleido-MX system in operation is not supported.

#### To remove a card

- 1 Open the front door of the frame (see Opening the front door, on page 8).
- 2 Tilt the swivel handle, on the front of the card you wish to remove, to lever the connectors apart, and then use the handle to pull the card straight out of the slot.
- 3 Close the front door of the frame (see Closing the front door, on page 9).

## Installing a card

#### To install a card in a Kaleido-MX (1RU)

- 1 Open the front door of the frame (see Opening the front door, on page 8).
- 2 To install a card into an empty slot, slide the card into the slot, with the swivel handle to the right, and push gently on the handle to seat the connectors. Inserting the card into the wrong slot will not damage the card, and will be flagged by the on-card status LED flashing to indicate that there is no connection to the rear panel.
- 3 Close the front door of the frame (see Closing the front door, on page 9).

## **Replacing the CPU-ETH2 Controller Card**

#### To replace the CPU-ETH2 controller card

- Open the front door of the frame (see Opening the front door, on page 8).
   In a Kaleido-MX (1RU), the controller card is located on the upper left-hand side of the frame, above the left-hand power supply.
- 2 Grasp the metal handle on the upper left-hand side of the card; the handle will slide out so that it can be gripped properly.
- 3 Pull gently until the card is released from the rear connector, and then slide the card out of the frame.

Note: Do not pull on the control panel to remove the card.

- 4 Slide the new card into the controller slot, and push gently on the card edge to engage the rear connectors.
- 5 Be sure to close the front door before operating the Kaleido-MX, to ensure proper ventilation (see Closing the front door, on page 9).

## **Replacing the GPI-1501 Card**

In a **Kaleido-MX (1RU)**, the GPI-1501 card is located on the upper right-hand side of the frame, above the (optional) right-hand power supply.

#### To replace the GPI-1501 card

- 1 Open the front door of the frame (see Opening the front door, on page 8).
- 2 Tilt the swivel handle, on the front of the card, to lever the connectors apart, and then use the handle to pull the card straight out of the slot.
- 3 Slide the new GPI-1501 card into the slot, with the swivel handle to the right, and push gently on the handle to seat the connectors.
- 4 Close the front door of the frame (see Closing the front door, on page 9).

## **Replacing Power Supply Modules**

The Kaleido-MX frames support dual redundant hot-swappable power supplies. The basic configuration includes a single supply, with an empty slot for the optional redundant power supply. Installing a second power supply module and applying power to it automatically engages the redundant supply mode. Each power supply has its own power socket on the rear panel, and should be connected to the AC supply using the power cord that shipped with your hardware, or other approved cord.

#### Notes

- A single power supply can be installed in either of the two slots. In the case of a Kaleido-MX (1RU), you may prefer to install the power supply module in the right-hand slot to avoid having to remove the controller card should you need to replace the power supply.
- Power integrity is enhanced if the two power supplies are plugged into different circuits.

#### To install or change a power supply module in a Kaleido-MX (1RU)

- 1 Open the front door of the frame (see Opening the front door, on page 8).
- 2 If you are removing the left-hand side power supply, you must first remove the controller card. See Replacing the CPU-ETH2 Controller Card below.
- 3 Remove the power supply module by pulling on the handle on its front panel and sliding it out of the frame.
- 4 Slide the new power supply module into the slot, and push it gently into position to seat the connectors.

There is no guiding slot—the supply base sits on the floor of the frame.

5 If you removed the controller card in step 2, reinstall it (see Replacing the CPU-ETH2 Controller Card).

6 Close the front door of the frame (see Closing the front door, on page 9). The door secures the power supplies in place.

## **Replacing Frame Ventilation Fans**

The main cooling fans on the rear of Kaleido-MX (1RU) frames may be replaced in case of failure. Replacement part number is #0969-2100.

#### To replace a frame ventilation fan in a Kaleido-MX (1RU)

1 Remove the two screws that secure the fan assembly to the frame, and pull the fan assembly straight out of the frame.

Retain the screws, as they will be used with the replacement fan.

2 Slide the new fan assembly into the opening on the rear panel, pushing it straight in, and ensuring that the connector on the assembly mates with the socket in the frame.

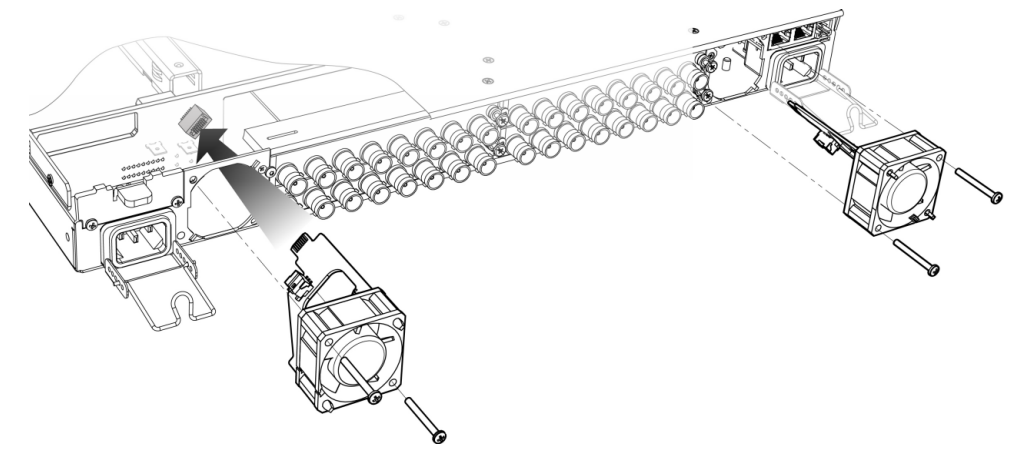

The two ventilator fans are mounted at different angles, as shown in the above figure.

3 Align the circuit board on the fan assembly with the notches in the edge of the rear-panel opening (see arrows in figure at right) to ensure the correct alignment.

The socket into which the circuit board connects is hidden from view by the fan assembly during installation and there is no guide to ensure that they are aligned. The easiest way to make sure that the connector and socket have mated properly is to install the fan with the frame power turned on. You will hear the fan start up when the connection is made.

4 Use the two screws you retained from the old fan, to secure the new fan assembly to the rear panel.

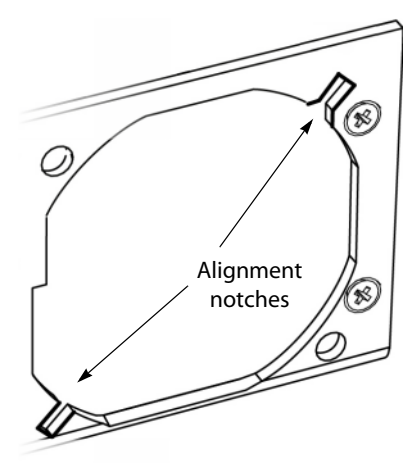

## **Replacing the Air Filter**

You may remove the air filter for cleaning or replacement.

#### To remove the air filter

- 1 Open the front panel of the frame (see Opening the front door, on page 8).
- 2 Grasp the top of the filter installed on the rear of the door, and pull it gently out of its mounting slot.

## To install a filter

- 1 Slide the filter into the slot at the bottom of the front panel door, and ensure that the filter is not bunched or folded.
- 2 Close the front panel of the frame (see Closing the front door, on page 9).

# Operation

The Kaleido-MX can be controlled in different ways:

- In the housing frame, you can monitor card operating status of your Kaleido-MX input and output cards by looking at the card-edge LEDs (see Card Button and LED Interface, on page 22), and use the Densité CPU-ETH2 local control panel and its buttons to navigate menus and adjust parameter values (see Using the Densité Frame Control Panel, on page 26).
- The loading and management of layouts is handled via a Java-based application, XEdit, accessed through a dedicated Ethernet port (refer to the Kaleido-X User's Manual).
- Grass Valley's iControl system can be used to access the card's operating parameters from a remote computer, using a convenient graphical user interface (see Remote Control Using iControl, on page 28).
- A GPI interface allows remote layout selection.
- The output resolution of the card can be controlled automatically through the EDID interface with the display.
- The RCP-200 advanced remote control panel, and the Kaleido-RCP2 control panel allow you to perform operations on the monitor wall, either by themselves or in association with an external keyboard and a mouse. Refer to the RCP-200, Kaleido-RCP2, and Kaleido-X documentation (available on the Kaleido-X DVD that shipped with your system).

## **Card Button and LED Interface**

## Kaleido-MX Input Card Interface

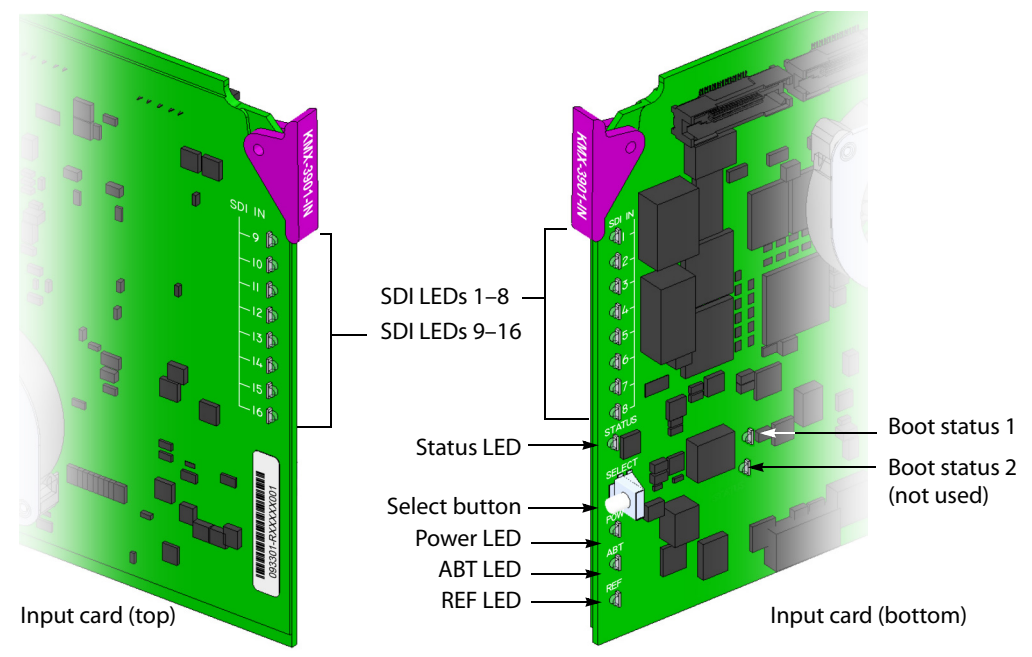

Summary view of the interface on the top, and on the bottom of a Kaleido-MX input card

## **Input card Status LED**

The Status LED is located on the front edge of a Kaleido-MX card, immediately above the Select button, and is visible through the front access door of the Densité frame. This multi-color LED indicates the status of the card, by color, and by blinking/steady illumination:

| LED             | Meaning                                                                                                    |
|-----------------|----------------------------------------------------------------------------------------------------|
| Green           | Normal (communication established with an output card)                                                       |
| Blinking orange | Booting (or the card is selected for local control)                                                          |
| Red             | Default color before firmware initialization is complete /<br>update in progress (may last up to 10 minutes) |
| Blinking red    | Fan failure / no rear                                                                                        |

The Status LED always shows the most severe detected error status. In the table above, error severity increases from top to bottom, with green representing no error/disabled, and blinking red the most severe error conditions.

If the Status LED is blinking orange, it means that the card is selected for local control using the Densité frame's control panel (or that the card is booting up). See Using the Densité Frame Control Panel, on page 26 for details.

If the Status LED is steady red (not blinking), use the Densité frame control panel to review card status information (see Local Control Panel Menu Structure, on page 27). If the card

status menu reports that an update is in progress, then you know that you should not interrupt this process (by reseating the card, for example).

#### Input card power LED

Monitors the status of the 1.8V and 3.3V power supplies on board the Kaleido-MX card.

| LED   | Meaning                                   |
|-------|-------------------------------------------|
| Green | ОК                                        |
| OFF   | Failure of the 1.8V or 3.3V on-board PSUs |

## **SDI LEDs**

This group of LEDs monitors the status of the 8 or 16 inputs (depending on card model) to the Kaleido-MX input cards. The frame door must be open for the LEDs to be visible.

| LED   | Meaning                                    |
|-------|--------------------------------------------|
| Green | SD-SDI, HD-SDI or 3G input signal detected |
| Red   | No input signal detected                   |

#### **ABT LED**

This LED monitors the status of the ABT/MADI input on the Kaleido-MX input cards.

| LED   | Meaning                  |
|-------|--------------------------|
| Green | ABT/MADI signal detected |
| Red   | No signal detected       |

#### **REF LED**

This LED monitors the status of the REF input on the Kaleido-MX input cards.

| LED   | Meaning                                       |
|-------|-----------------------------------------------|
| Green | Black-burst or tri-level-sync signal detected |
| Red   | No signal detected                            |

#### **Boot status LED 1**

Monitors the status of the firmware.

| LED                | Meaning                                                                                                    |
|--------------------|----------------------------------------------------------------------------------------------------|
| Green              | Normal (firmware has completed initialization and communication was established with at least one output card) |
| Blinking orange    | Error or no communication with an output card                                                                  |
| Blinking green/red | Transitory state during firmware initialization                                                                |
| Red                | Initial state                                                                                                  |

## Boot status LED 2

This LED is always red, and currently not relevant.

## Kaleido-MX Output Card Interface

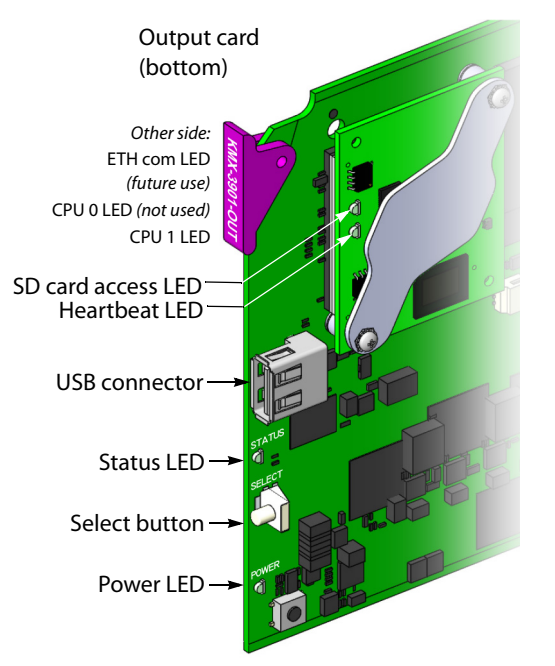

Summary view of the interface on a Kaleido-MX output card edge

## **Output card Status LED**

The Status LED is located on the front edge of a Kaleido-MX card, immediately above the Select button, and is visible through the front access door of the Densité frame. This multi-color LED indicates the status of the card, by color, and by blinking/steady illumination:

| LED             | Meaning                                                                                                    |
|-----------------|----------------------------------------------------------------------------------------------------|
| Green           | Normal                                                                                                    |
| Blinking orange | Booting (or the card is selected for local control)                                                                                         |
| Red             | Firmware initialization in progress / no Ethernet /<br>SD card error / CPU kernel error / update in<br>progress (may last up to 10 minutes) |
| Blinking red    | Fan failure / no rear / duplicate IP address                                                                                                |

The Status LED always shows the most severe detected error status. In the table above, error severity increases from top to bottom, with green representing no error/disabled, and blinking red the most severe error conditions.

If the Status LED is blinking orange, it means that the card is selected for local control using the Densité frame's control panel (or that the card is booting up). See Using the Densité Frame Control Panel, on page 26 for details.

If the Status LED is steady red (not blinking), use the Densité frame control panel to review card status information (see Local Control Panel Menu Structure, on page 27). If the card status menu reports that an update is in progress, then you know that you should not interrupt this process (by reseating the card, for example).

## **Output card power LED**

Monitors the status of the power supplies on board the Kaleido-MX card.

| LED   | Meaning                                                                                                    |
|-------|----------------------------------------------------------------------------------------------------|
| Green | ОК                                                                                                    |
| OFF   | Failure of an on-board PSU, or there was a glitch on the 3.3V PSU (in which case reseating the card may resolve the problem). In the first case, reseating the card will not resolve the problem. |

#### **Output card heartbeat LED**

Monitors the status of the system firmware.

| LED          | Meaning                              |
|--------------|--------------------------------------|
| Blinking red | System OK ( <i>heartbeat</i> signal) |

#### Memory card access LED

Monitors read/write operations to the SD memory card.

| LED            | Meaning                              |
|----------------|--------------------------------------|
| OFF            | No read/write operations in progress |
| Blinking green | Read of write operation in progress  |

## **ETH communication LED**

This LED is always OFF, and currently not relevant.

#### CPU 0 LED (not used)

This LED is always orange, and currently not relevant.

## **CPU 1 LED**

Monitors the status of the firmware during the startup process.

| LED             | Meaning                                                                         |
|-----------------|---------------------------------------------------------------------------------|
| Green           | Normal (the Kaleido-X software, XEdit, XAdmin are available)                    |
| Blinking orange | Firmware initialization completed (waiting for the Kaleido-X software to start) |
| Orange          | Transitory state during firmware initialization                                 |
| Red             | Initial state                                                                   |

## **Output module FlexBridge input LEDs**

Kaleido-MX (1RU) have 2 or 4 LEDs (depending on model) monitoring the status of the FlexBridge inputs located on their rear connector panel. *The FlexBridge inputs are reserved for future expansion.* 

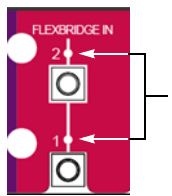

- Flexbridge input LEDs on Kaleido-MX-16x2 rear panel (future use)

| LED   | Meaning                          |
|-------|----------------------------------|
| Green | HD-SDI or 3G-SDI signal detected |
| Red   | No SDI signal detected           |

## SFP LEDs

Kaleido-MX (1RU) have 4 or 8 SFP LEDs (depending on model) located on the rear connector panel. *These LEDs are always OFF, and currently not relevant.* 

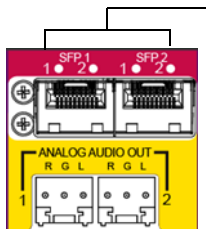

—4 SFP LEDs on Kaleido-MX-16x2 rear panel (future use)

## **Using the Densité Frame Control Panel**

All of the cards installed in a Densité frame are connected to the frame's controller card, which handles all interaction between the cards and the outside world. There are no operating controls located on the cards themselves. The controller supports remote operation via its Ethernet ports, and local operation using its integrated control panel.

The local control panel is fastened to the controller card, and consists of a display unit capable of displaying two lines of text, each 16 characters in length, and five buttons.

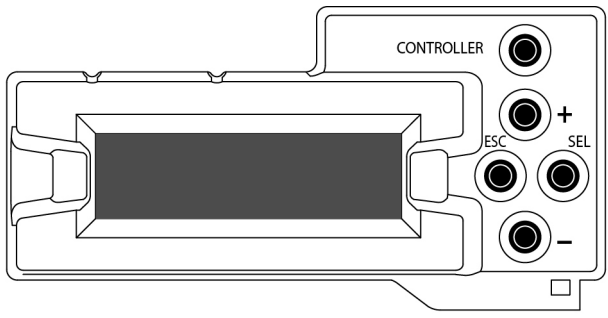

Densité CPU-ETH2 local control panel

The panel is assigned to operate any card in the frame by pressing the Select button *on the front edge of that card*. The Status LED on the selected card will then be blinking orange.

Press the CONTROLLER button on the control panel to select the controller card itself.

## **Navigating the Local Control Panel Menu**

The Kaleido-MX has operating parameters which may be adjusted locally at the controller card interface. Press the Select button *on the front edge of a Kaleido-MX input or output card* (see Card Button and LED Interface, on page 22) to assign the local control panel to operate the card. The local control panel displays a menu that can be navigated using the four buttons located next to the display. The functionality of the buttons is as follows:

[+] and [-] Used for menu navigation and value modification.

- SEL Gives access to the next menu level. When a parameter value is shown, pressing this button once enables modification of the value using the [+] and [-] buttons; pressing a second time confirms the new value.
- ESC Cancels the effect of parameter value changes that have not been confirmed; pressing ESC causes the parameter to revert to its former value. Pressing ESC moves the user back up to the previous menu level. At the main menu, ESC does not exit the menu system. To exit, press the Select button on the front edge of the card being controlled.

If no controls are operated for 30 seconds, the controller reverts to its normal standby status, and the selected card's Status LED reverts to its normal operating mode. If a parameter was changed on the card but not submitted (SEL was not pressed) and the 30 second timeout occurs, the parameters will be confirmed as if the SEL button had been pressed.

## **Local Control Panel Menu Structure**

Where applicable, default values are underlined.

| Kaleido-MX output card local menu |                       |                                     |  |  |  |  |
|-----------------------------------|-----------------------|-------------------------------------|--|--|--|--|
| STATUS                            | {CARD STATUS}**       |                                     |  |  |  |  |
| {CARD VERSION}**                  |                       |                                     |  |  |  |  |
| RESOLUTION                        | HEAD1                 | {List of resolutions;* = current}** |  |  |  |  |
|                                   | HEAD2                 | {List of resolutions;* = current}** |  |  |  |  |
| {LINK STATE}**                    |                       |                                     |  |  |  |  |
| FANS                              | {CPU FAN STATUS}**    |                                     |  |  |  |  |
|                                   | {FPGA FAN STATUS}**   |                                     |  |  |  |  |
| NETWORK SETTINGS                  | FRAME IP ADDRESS EDIT | ###.###.####                        |  |  |  |  |
|                                   | NETMASK EDIT          | ###.###.####                        |  |  |  |  |
|                                   | DEFAULT GW EDIT       | ###.###.####                        |  |  |  |  |
|                                   | LINK MODE EDIT        | <u>Auto-negotiate</u>               |  |  |  |  |
|                                   |                       | 100Mbps half-duplex                 |  |  |  |  |

#### Kaleido-MX output card local menu (continued)

|                  | 100Mbps full-duplex |
|------------------|---------------------|
| OUTPUT A IP EDIT | ###.###.###.###     |
| OUTPUT B IP EDIT | ###.###.###.###     |
| {POSITION}**     |                     |
| {MAC ADDRESS}**  |                     |

\* All output cards within a Kaleido-MX frame must have their output heads configured with the same refresh rate. If your frame is referenced, then the heads' refresh rate must also match the reference signal's refresh rate.

. . . . . .

\*\* Parameters shown here in braces {} will display the actual value of the item and not the text shown above.

#### Kaleido-MX input card local menu

| STATUS    | CARD STATUS    | {CARD STATUS   | }**       |
|-----------|----------------|----------------|-----------|
|           | INPUT STATUS   | 1 {FORMAT}**   |           |
|           |                | 2 {FORMAT}**   |           |
|           |                | 3 {FORMAT}**   |           |
|           |                | :              |           |
|           |                | 16 {FORMAT}**  | ÷         |
| CONFIG*** | 4K UHD PRESCAL | ER ENABLE      |           |
|           |                | <u>DISABLE</u> |           |
|           | SFP CONFIG     | SFP OUT 1      | <u>ON</u> |
|           |                |                | OFF       |
|           |                | SFP OUT 2      | <u>ON</u> |
|           |                |                | OFF       |
|           |                | SFP OUT 3      | <u>ON</u> |
|           |                |                | OFF       |
|           |                | SFP OUT 4      | <u>ON</u> |
|           |                |                | OFF       |

{CARD VERSION}\*\*

\*\* Parameters shown here in braces {} will display the actual value of the item and not the text shown above. \*\*\* The Kaleido-MX does not support converting an input module into a 4K UHD prescaler. The SFP ports are not yet supported.

## **Remote Control Using iControl**

The Kaleido-MX may be controlled by using Grass Valley's iControl version 4.43 or later. This section describes the two control panels associated with the Kaleido-MX's input and output cards and their use. Refer to the iControl User's Guide for information about setting up and operating iControl.

In iControl Navigator, iControl Web, or iControl Solo, double-click the icon for a Kaleido-MX input or output card (KMX-3901-OUT, KMX-3901-IN-8-D, KMX-3901-IN-16-D, or KMX-3901-IN-16-Q) to open the associated control panel.

## Kaleido-MX Service Control Panels in iControl

The card label (*KMX-IN-16-D*, and *KMX-OUT* in the examples below) and the slot number where the card is installed in the Densité frame are indicated in the window's title bar.

The service control panel for Kaleido-MX input cards only offers information.

| 💻 KMX-IN-16-D [ SLOT : 2] 📃 🗉 💌     | 💻 KMX-IN-16-D [  | SLOT : 2] 🗖 🗉 💌               |
|-------------------------------------|------------------|-------------------------------|
| Card Info                           | Card Info        |                               |
|                                     |                  |                               |
|                                     |                  |                               |
|                                     | Label:           | KMX-IN-16-D                   |
|                                     | Short label:     | KMX-I16D                      |
|                                     | Source ID:       |                               |
|                                     | Device type:     | KMX-3901-IN-16-D              |
| No controls available on this card. | Comments:        | 16 IN modular multiviewer inp |
|                                     | Manufacturer:    | Miranda Technologies Inc.     |
|                                     | Vendor:          | Miranda Technologies Inc.     |
|                                     | Service version: | 1.00                          |
|                                     |                  | Details                       |
|                                     | Advanced         |                               |
|                                     |                  |                               |
|                                     |                  |                               |
|                                     |                  |                               |

Service control panel for a Kaleido-MX input card

See Info Panel on page 32 for more information.

In the **KMX-OUT** control panel window, there are three main areas: the status icon area, the navigation area, and the operating control area.

|                                                      | 🕮 КМХ-3901-ОUТ [ S                  | SLOT : 2]                                                                                                    | vork Settings                                                                                                    | iranga | Status icon<br>area          |
|------------------------------------------------------|-------------------------------------|----------------------------------------------------------------------------------------------------|----------------------------------------------------------------------------------------------------|--------|------------------------------|
| Click to hide<br>or show the<br>navigation<br>area — | Output Settings<br>Network Settings | IP Config<br>Frame IP Address<br>Mask<br>Gateway<br>Output A IP Address<br>Output B IP Address<br>Link Mode<br>Position<br>Cancel | 10.5.3.135         255.255.0         10.5.3.1         10.5.3.136         10.5.3.137         Auto-negotiate         Output A |        | Operating<br>control<br>area |
|                                                      | Info                                |                                                                                                    |                                                                                                    |        |                              |

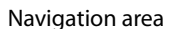

Service control panel for a Kaleido-MX output card

The status icon area contains only one icon: the control status icon.

- A green control status icon indicates that the card is available for remote control from the service control panel in iControl.
- A yellow icon indicates that someone is controlling the card from the control panel on the housing frame (see Using the Densité Frame Control Panel, on page 26).

The navigation area contains buttons that control the contents of the main area.

- Click a button to access the associated features.
- Click the left side border (identified by a small arrow icon) to hide or reveal this area.

The operating control area contains the main operating controls for managing the Kaleido-MX multiviewer's feature set. The contents change depending on the button you clicked in the navigation area. The three panels are described individually in the following sections:

- Output Settings Panel, on page 30
- Network Settings Panel, on page 32
- Info Panel, on page 32

## **Output Settings Panel**

Set the resolution of the multiviewer output heads to an appropriate value based on the displays in use. If a display uses EDID (Extended Display Identification Data) to communicate its characteristics to the Kaleido-MX multiviewer via the HDMI connector, the matching can be done automatically, in which case the detected resolution appears in the

**Detected resolution** box. Select the check box to use the detected resolution. If the detected resolution is not used (either because the check box is not selected or because the display does not make the information available) the value selected in the **Output resolution** list will be used.

| - | KMX-OUT [ SLOT :                    | 17] |                                                                                                    |                                                                                                    | • <b>X</b> |
|---|-------------------------------------|-----|----------------------------------------------------------------------------------------------------|----------------------------------------------------------------------------------------------------|------------|
|   |                                     |     |                                                                                                    | Mira                                                                                                    | nda        |
|   |                                     |     |                                                                                                    | Output Settings                                                                                                    |            |
| • | Output Settings<br>Network Settings |     | Output 1<br>Use Detected Me<br>Detected Resolution<br>Output Resolution<br>Output 2<br>Use Detected Me<br>Detected Resolution<br>Output Resolution | Initor Resolution<br>1920x1200@60Hz - Based on EDID<br>1920x1080 @60Hz (HDTV)<br>onitor Resolution<br>1920x1200@60Hz - Based on EDID<br>1920x1080 @60Hz (HDTV) |            |
|   |                                     |     |                                                                                                    |                                                                                                    |            |

The following table lists some (but not all) output formats supported at the HDMI connections. You can customize your own timing rates for resolutions ranging from  $1024 \times 768$  pixels up to  $1920 \times 1200$  pixels (all progressive scan), by using XEdit.

| Resolution  | Format name | Refresh rates (Hz) |
|-------------|-------------|--------------------|
| 1024 × 768  | XGA         | 50.00, 59.94       |
| 1280 × 720  | Margay      | 50.00, 59.94       |
| 1280 × 768  | WXGA        | 50.00, 59.94       |
| 1280 × 1024 | SXGA        | 50.00, 59.94       |
| 1280 × 1024 | BARCO       | 59.94              |
| 1360 × 768  | NEC         | 50.00, 59.94       |
| 1480 × 1200 | Christie    | 50.00, 59.94       |
| 1600 × 1200 | UXGA        | 50.00, 59.94       |
| 1920 × 1080 | Baycat      | 50.00, 59.94       |
| 1920 × 1200 | WUXGA       | 50.00, 59.94       |

#### Kaleido-MX HDMI output resolutions

Note: All output cards within a Kaleido-MX frame must have their output heads configured with the same refresh rate. If your frame is referenced, then the heads' refresh rate must also match the reference signal's refresh rate.

## **Network Settings Panel**

Kaleido-MX output cards are shipped with default network settings, which you must replace with values suitable for your network environment. You may need to consult your network administrator to get the correct values. Enter the appropriate IP address, mask and gateway information to configure a Kaleido-MX output card within your Ethernet network.

| - | KMX-3901-OUT [ S | LOT : 2] |                               |                  | - • ×  |
|---|------------------|----------|-------------------------------|------------------|--------|
|   |                  |          |                               | N.               | iranda |
|   |                  |          | Netwo                         | ork Settings     |        |
|   |                  |          | IP Config<br>Frame IP Address | 10.5.3.135       |        |
|   | Output Settings  |          | Mask<br>Gateway               | 255.255.255.0    |        |
|   | Network Settings |          | Output A IP Address           | 10.5.3.136       |        |
| Þ |                  |          | Output B IP Address           | 10.5.3.137       |        |
|   |                  |          | Link Mode                     | Auto-negotiate 💌 |        |
|   |                  |          | Position                      | Output A         |        |
|   |                  |          |                               |                  |        |
|   |                  |          | Cancel                        | Apply            |        |
|   |                  |          |                               |                  |        |

Click **Apply** to set these values into the card, or **Cancel** to leave the original values unchanged.

Notes

- These settings apply to the rear-panel Ethernet port of the Kaleido-MX output cards; not to the Ethernet ports at the back of the Densité controller card.
- On all Kaleido multiviewers, the network adapters are set to autonegotiate. By default, the connection speed and duplex mode will be set automatically based on the corresponding port settings on the switch.
- The position of the output card is not configurable; the information is presented here for information only.
- Quad-head Kaleido-MX systems, which include two output cards, require three IP addresses: one for each output card, and a virtual IP address for the system. A dual- or single-head system requires only one IP address (the output card's IP address automatically doubles as the system IP address). Refer to the Kaleido-MX (1RU) Quick Start Guide for detailed setup information.

## **Info Panel**

When a Kaleido-MX input or output card is included in an iControl environment, certain information about the card may be made available to the iControl system. In the boxes with a white background, you can type labels and comments that will make this card easier to identify in a complex setup.

| KMX-OUT [ SLOT : 17] |                  |                  |                                            | KMX-IN-16-D [    | SLOT : 2] 😑 🗉 💌                |
|----------------------|------------------|------------------|--------------------------------------------|------------------|--------------------------------|
|                      |                  | Î REM            | Miranga                                    | Card             |                                |
|                      |                  |                  | Info                                       |                  |                                |
|                      |                  |                  |                                            | Label:           | KMX-IN-16-D                    |
|                      |                  |                  |                                            | Short label:     | KMX-I16D                       |
|                      |                  | Label:           | KMX-OUT                                    | Source ID:       |                                |
|                      |                  | Short label:     | KMX-OUT                                    | Device type:     | KMX-3901-IN-16-D               |
|                      | Output Settings  | Source ID:       |                                            | Comments:        | 16 IN modular multiviewer inpu |
|                      | Natural Cattings | Device type:     | KMX-3901-OUT                               | Manufacturer:    | Miranda Technologies Inc.      |
|                      | Network Settings | Comments:        | -SDI OUT modular multiviewer output module | Vendor:          | Miranda Technologies Inc.      |
| ►                    |                  | Manufacturer:    | Miranda Technologies Inc.                  | Service version: | 1.00                           |
|                      |                  | Vendor:          | Miranda Technologies Inc.                  |                  | Details                        |
|                      |                  | Service version: | 1.00                                       | Advanced         |                                |
|                      |                  |                  | Details                                    |                  |                                |
|                      |                  | Advanced         |                                            |                  |                                |
|                      |                  |                  |                                            |                  |                                |
|                      |                  |                  |                                            |                  |                                |
|                      |                  |                  |                                            |                  |                                |
|                      |                  |                  |                                            |                  |                                |
|                      |                  |                  |                                            |                  |                                |
|                      |                  |                  |                                            |                  |                                |
|                      | Info             |                  |                                            |                  |                                |

- Label Type a label to identify this Kaleido-MX card when it appears in iControl applications. This label appears in the service panel's title bar, in iControl Solo, and in the iControl Navigator views
- Short label Type the shorter label that iControl uses in some cases (8 characters).
- Source ID Type a descriptive name for this Kaleido-MX card.
- Comments Type any desired text.

The remaining boxes show manufacturing information about this card.

Three buttons give access to additional information and controls:

| Details | Report         | s the firmware ve     | ersion, service version, and p | anel version for this card. |
|---------|----------------|-----------------------|--------------------------------|-----------------------------|
|         | Details        |                       | ×                              | )                           |
|         | $(\mathbf{f})$ | Manufacturing process | 0971-0100-100                  |                             |
|         | 9              | Firmware version      | 7.00 build 5203                |                             |
|         |                | Service version       | 1.00                           |                             |
|         |                | Panel version         | 1.00                           |                             |
|         |                |                       | ок                             |                             |
|         | -              |                       | 1                              | _                           |

Output card Details window

Advanced Shows the Long ID for this Kaleido-MX card. The Long ID is the address of this card in the iControl network.

| Advance | d 💽                                          |
|---------|----------------------------------------------|
|         | Long ID:<br>SOLO_DCE2-93_Densite_SLOT_17_143 |
|         | ОК                                           |

## Remote system administration

em Opens the **Joining Locators** window, which lists remote lookup services to on which this Kaleido-MX card is registered.

| 💻 Joining     | Locators | : KMX-OUT 23                                    |   |
|---------------|----------|-------------------------------------------------|---|
| jini://10.8.4 | .133/    |                                                 |   |
|               | Input    |                                                 | × |
|               | 3        | Enter a new locator's URL<br>jini://10.5.5.245/ |   |
|               |          | OK Cancel                                       |   |
| [             | Add      | Remove                                          |   |

 Click Add to force the iControl service for this Kaleido-MX card to register itself on a lookup service, by using the following syntax in the Input window:

jini://<ip\_address>

where  ${\rm ip\_address}$  is the IP address of the server running the lookup service.

• Select one of the services listed in the window by clicking on it, and then click **Remove** to remove it from the list.

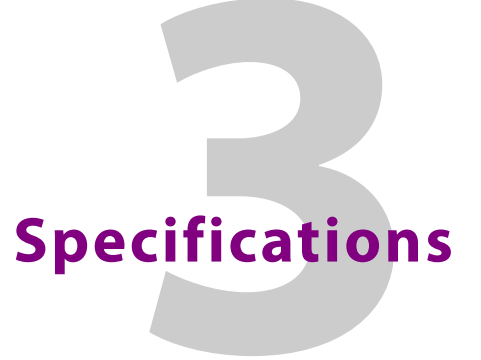

This chapter lists equipment specifications for the Kaleido-MX (1RU) multiviewers and their cards.

## **Kaleido-MX Inputs**

## Video Inputs (8, 16, or 24)

The supported video input types include SD-SDI, HD-SDI, and 3G-SDI (auto-detected). The processing delay is two fields if the video inputs are genlocked, and two or three fields if the video inputs are not genlocked. In rotation mode the processing delay may increase by one field. Signal inputs require DIN 1.0/2.3 connectors.

|--|

| Signal                     | 4:2:2 SMPTE ST 259-C (270 Mbps), SMPTE ST 272                  |
|----------------------------|----------------------------------------------------------------|
| Formats                    | 525 and 625                                                    |
| Audio                      | SMPTE ST 274                                                   |
| Return loss                | > 15 dB up to 270 MHz                                          |
| Alignment jitter (100 kHz) | < 0.2 UI                                                       |
| Timing jitter (10 Hz)      | < 1 UI                                                         |
| Cable length               | 250 m (820 ft) (Belden 1694A)<br>150 m (492 ft) (Belden 1855A) |

## **HD-SDI** inputs

| Signal                     | SMPTE ST 292-1 (1.485, 1.485/1.001 Gbps)          |
|----------------------------|---------------------------------------------------|
| Formats <sup>a</sup>       | 720p29.97, 720p30, 720p50, 720p59.94              |
|                            | 1080i50, 1080i59.94                               |
|                            | 1080PsF23.98, 1080PsF24, 1080PsF25, 1080PsF29.97  |
|                            | 1080p23.98, 1080p24, 1080p25, 1080p29.97, 1080p30 |
| Audio                      | SMPTE ST 299                                      |
| Return loss                | > 15 dB up to 1.5 GHz                             |
| Alignment jitter (100 kHz) | < 0.2 UI                                          |
| Timing jitter (10 Hz)      | < 1 UI                                            |
| Cable length               | 100 m (328 ft) (Belden 1694A)                     |
|                            | 45 m (148 ft) (Belden 1855A)                      |

a. The Kaleido-X software does not distinguish between 1080PsF25 and 1080i50, between 1080PsF29.97 and 1080i59.94, between 720p29.97 and 720p30, and between 1080p29.97 and 1080p30. On the monitor wall and in XAdmin's Status and Options page, 1080PsF25 is reported as 1080i50, 1080PsF29.97 is reported as 1080i59.94, 720p30 as 720p29.97, and 1080p30 as 1080p29.97.

#### **3G-SDI** inputs

| Signal                     | SMPTE ST 424 (2.97, 2.97/1.001 Gbps)     |
|----------------------------|------------------------------------------|
| Signal                     | Sivil TE 51 424 (2.57, 2.57, 1.661 GSp3) |
| Formats                    | 1080p50                                  |
|                            | 1080p59.94                               |
| Audio                      | SMPTE ST 299                             |
| Return loss                | > 15 dB up to 1.5 GHz                    |
|                            | > 10 dB up to 3 GHz                      |
| Alignment jitter (100 kHz) | < 0.3 UI                                 |
| Timing jitter (10 Hz)      | < 2 UI                                   |
| Cable length               | 100 m (328 ft) (Belden 1694A)            |
|                            | 45 m (148 ft) (Belden 1855A)             |

#### Graphic converted to HD-SDI from KXI-DVI-Bridge<sup>a</sup>

| Signal       | SMPTE ST 292-1 (1.485, 1.485/1.001 Gbps)                      |
|--------------|---------------------------------------------------------------|
| Format       | 1080p60                                                       |
| Cable length | 100 m (328 ft) (Belden 1694A)<br>45 m (148 ft) (Belden 1855A) |

a. A *Dual Channel DVI to HD Bridge* must be connected between the multiviewer and the PC or laptop that provides the graphics to the multiviewer. To order this optional device (Part No. KXI-DVI-BRIDGE), contact your Grass Valley sales representative.

## **Discrete Audio Inputs**

The Kaleido-MX (1RU) supports one ABT/MADI audio input.

#### **MADI** audio inputs

| Signal             | AES10-2008                                                           |
|--------------------|----------------------------------------------------------------------|
| Sampling frequency | 48 kHz nominal, 64 channels, synchronous with video reference signal |
| Return loss        | $\geq$ 15 dB 100 kHz to 125 MHz                                      |
| Cable length       | 100 m (325 ft) (Belden 8281 or<br>Belden 1694A)                      |
| Connector          | Coaxial via DIN 1.0/2.3, 75 Ω                                        |

| Signal                     | SMPTE ST 259-C (270 Mbps), SMPTE ST 305 |
|----------------------------|-----------------------------------------|
| Format                     | SDTI                                    |
| Return loss                | > 15 dB up to 270 MHz                   |
| Alignment jitter (100 kHz) | < 0.2UI                                 |
| Timing jitter (10 Hz)      | < 1UI                                   |
| Cable length               | 250 m (820 ft) (Belden 1694A)           |
|                            | 150 m (492 ft) (Belden 1855A)           |
| Connector                  | DIN 1.0/2.3                             |

## ABT audio inputs

## **Kaleido-MX Outputs**

The Kaleido-MX (1RU) supports one, two or four progressive scan HDMI outputs.

| Signal       | HDMI V1.3                                                                                                    |
|--------------|----------------------------------------------------------------------------------------------------|
| Format       | 1024 × 768 up to 1920 × 1200, configurable (all<br>progressive scan)<br>Supported refresh rates: 50 Hz and 59.94 Hz |
| Audio        | PCM 24 bits                                                                                                    |
| Cable length | 15 m (50 ft) with Gefen CAB-HDMI-50MM                                                                               |
| Connector    | HDMI type connector                                                                                                 |
| Signal path  | 24 bits RGB                                                                                                    |

#### HDMI outputs (1, 2, or 4)

The Kaleido-MX (1RU) supports one, two or four 3G/HD-SDI outputs (with embedded audio).

#### **HD-SDI** monitoring outputs

| Signal                     | SMPTE ST 292-1 (1.485, 1.485/1.001 Gbps)                          |
|----------------------------|-------------------------------------------------------------------|
| Formats                    | 720p 50 Hz                                                        |
|                            | 720p 59.94 Hz                                                     |
|                            | 1080i 50 Hz                                                       |
|                            | 1080i 59.94 Hz                                                    |
| Audio                      | SMPTE ST 299-1 (limited to one pair, embedded on group 1, pair 1) |
| Return loss                | > 15 dB up to 1.5 GHz                                             |
| Alignment jitter (100 kHz) | < 0.2 UI                                                          |
| Timing jitter (10 Hz)      | < 2.5 UI                                                          |
| Cable length               | 100 m (328 ft) (Belden 1694A)<br>45 m (148 ft) (Belden 1855A)     |

#### HD-SDI monitoring outputs (continued)

| Connectors   | DIN 1.0/2.3 |
|--------------|-------------|
| Quantization | 8 bits      |

## **3G-SDI** monitoring outputs

| Signal                     | SMPTE ST 424 (2.97 Gbps / 2.97/1.001 Gbps)                        |
|----------------------------|-------------------------------------------------------------------|
| Formats (Level A only)     | 1080p 50 Hz                                                       |
|                            | 1080p 59.94 Hz                                                    |
| Audio                      | SMPTE ST 299-1 (limited to one pair, embedded on group 1, pair 1) |
| Return loss                | > 15 dB up to 1.5 GHz                                             |
|                            | > 10 dB up to 3 GHz                                               |
| Alignment jitter (100 kHz) | < 0.3 UI                                                          |
| Timing jitter (10 Hz)      | < 2 UI                                                            |
| Cable length               | 100 m (328 ft) (Belden 1694A)                                     |
|                            | 45 m (148 ft) (Belden 1855A)                                      |
| Connectors                 | DIN 1.0/2.3                                                       |
| Quantization               | 8 bits                                                            |

The Kaleido-MX (1RU) supports one, or two analog audio outputs. Not available with the  $16 \times 4$  model (see Kaleido-MX  $16 \times 1$ ,  $16 \times 2$ , and  $16 \times 4$ , on page 6).

#### Analog audio outputs

| Signal    | Unbalanced analog stereo |
|-----------|--------------------------|
| Impedance | 10 kΩ                    |
| Level     | 2 V p-p                  |
| Connector | WECO                     |

## **Kaleido-MX Control**

## **Reference Inputs**

The Kaleido-MX (1RU) models support one external reference input for system genlock.

## **Reference Input**

| Supported formats | SMPTE ST 170 |
|-------------------|--------------|
|                   | SMPTE ST 318 |
|                   | ITU 624-4    |
|                   | BT 470-6     |
|                   | SMPTE ST 274 |
|                   | SMPTE ST 296 |
| Connector         | DIN 1.0/2.3  |

## **LTC Inputs**

The Kaleido-MX (1RU) models support one unbalanced LTC input for clock synchronization.

# LTC Input Signal SMPTE ST 309-1999, SMPTE ST 12-1995 (EBU-3259-E) Level 500 mVp-p to 10 Vp-p Impedance >12 kΩ Connector DIN 1.0/2.3

## Communication

## Ethernet (2, or 3)

| Signal    | 10/100 BASE-T |
|-----------|---------------|
| Standard  | IEEE 802.3    |
| Connector | RJ-45         |

## Serial ports (1, or 2)

| Signal    | RS-422 (SMPTE ST 207, EBU-3245), RS-485 |
|-----------|-----------------------------------------|
| Connector | RJ-45                                   |

#### USB (1, or 2)

| Standard | USB version 2.0 |
|----------|-----------------|
|          |                 |

| USB | (1 <i>.</i> or  | 2) | (continued) |
|-----|-----------------|----|-------------|
| 050 | ( I <i>)</i> UI | ~, | continucu)  |

| Peripherals supported | Mouse, keyboard, memory stick |
|-----------------------|-------------------------------|
| Connector             | USB type A                    |

## GPI-1501 GPI I/O module

A GPI-1501 card supports 20 GPI inputs, and 8 configurable GPI inputs/outputs.

## GPI INPUT (up to 40)

| Description          | Contact closure to GND  |
|----------------------|-------------------------|
| Connector            | DB-44                   |
| Pull-up voltage      | 2.3 Volts               |
| Source current       | 2 mA when input shorted |
| Low-level activation | 0.8 Volts max           |
| Over voltage         | 25 Volts max            |

## GPI bidirectional (up to 16)

| Description             | Contact closure to GND     |
|-------------------------|----------------------------|
| Signal                  | Open collector 5 to 12 VDC |
| Connector               | DB-44                      |
| Input mode              |                            |
| Pull-up voltage         | 2.3 Volts                  |
| Source current          | 2 mA when input shorted    |
| Low-level activation    | 0.8 Volts max              |
| Over voltage            | 25 Volts max               |
| Output mode             |                            |
| Contact closure current | 50 mA max                  |
| Reverse voltage         | -15 Volts max              |
| Reverse current         | -50 mA max                 |
| V out low               | 0.6 Volts at 1.5mA         |

## Kaleido-MX (1RU) Frame

| Power supply  | Hot-swappable redundant power supply     |
|---------------|------------------------------------------|
| Input voltage | 100-240 V                                |
| Frequency     | 50/60 Hz                                 |
| Power         | 150 W max                                |
| Dimensions    | 1RU × 485 mm (19 in) × 286 mm (11.25 in) |

| Weight                       | 3.7 kg (8.2 lb) for 16 × 2  |
|------------------------------|-----------------------------|
| Full spec. temperature range | 0–40°C (32–104°F) (ambient) |
| Max. storage humidity        | 90% RH non-condensing       |
| Max. functional humidity     | 65% RH non-condensing       |
| Communication ports          | Ethernet 10/100BASE-T       |
| Alarm                        | GPI contact                 |

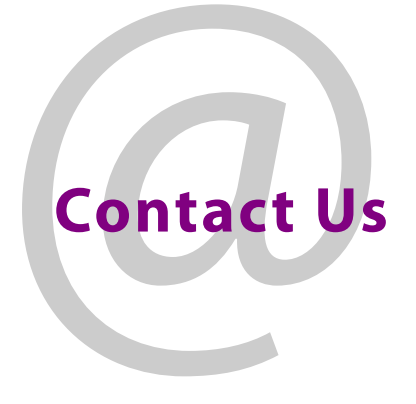

## **Grass Valley Technical Support**

For technical assistance, contact our international support center, at 1-800-547-8949 (US and Canada) or +1 530 478 4148.

To obtain a local phone number for the support center nearest you, please consult the Contact Us section of Grass Valley's website (www.grassvalley.com).

An online form for e-mail contact is also available from the website.

## **Corporate Head Office**

Grass Valley 3499 Douglas-B.-Floreani St-Laurent, Quebec H4S 2C6 Canada Telephone: +1 514 333 1772 Fax: +1 514 333 9828 www.grassvalley.com